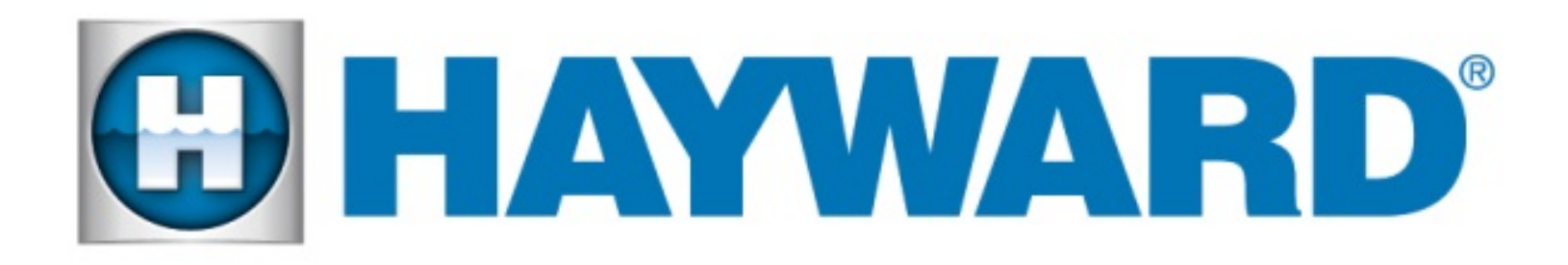

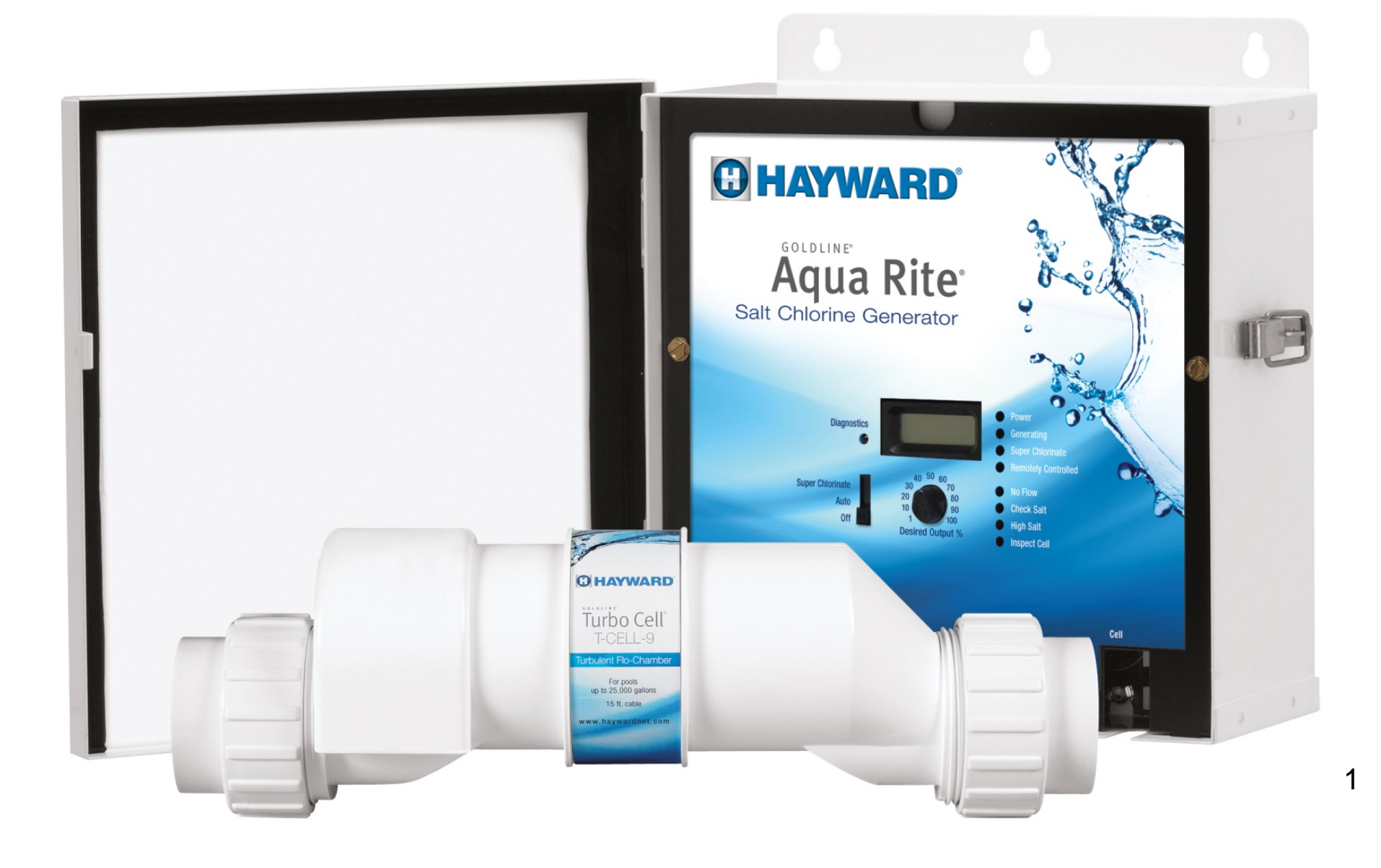

# **Table of Contents**

- Page 2 Product Overview
- Page 4 Plumbing Installation
- Page 10 Electrical Installation
- Page 13 Commercial Installations
- Page 21 Operation
- Page 39 System Start-up Procedure
- Page 46 Maintenance
- Page 51 Troubleshooting
- Page 64 Salt & Water Chemistry

## **Product Overview**

#### **Components**

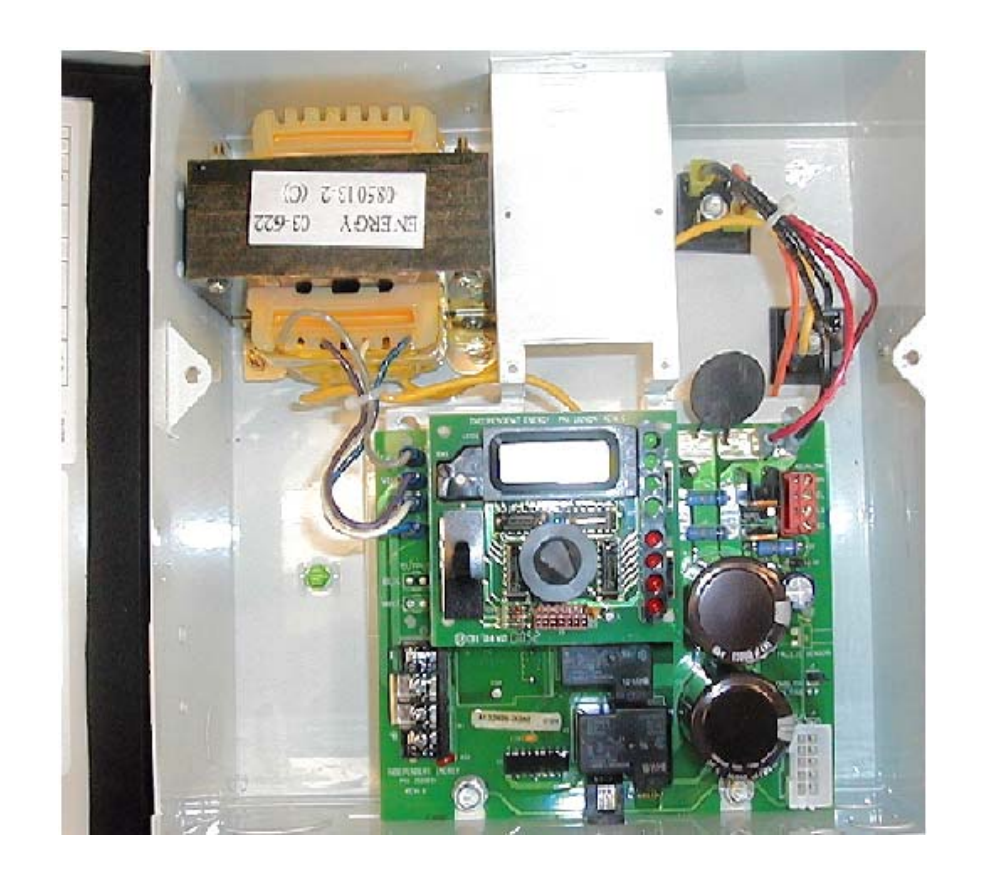

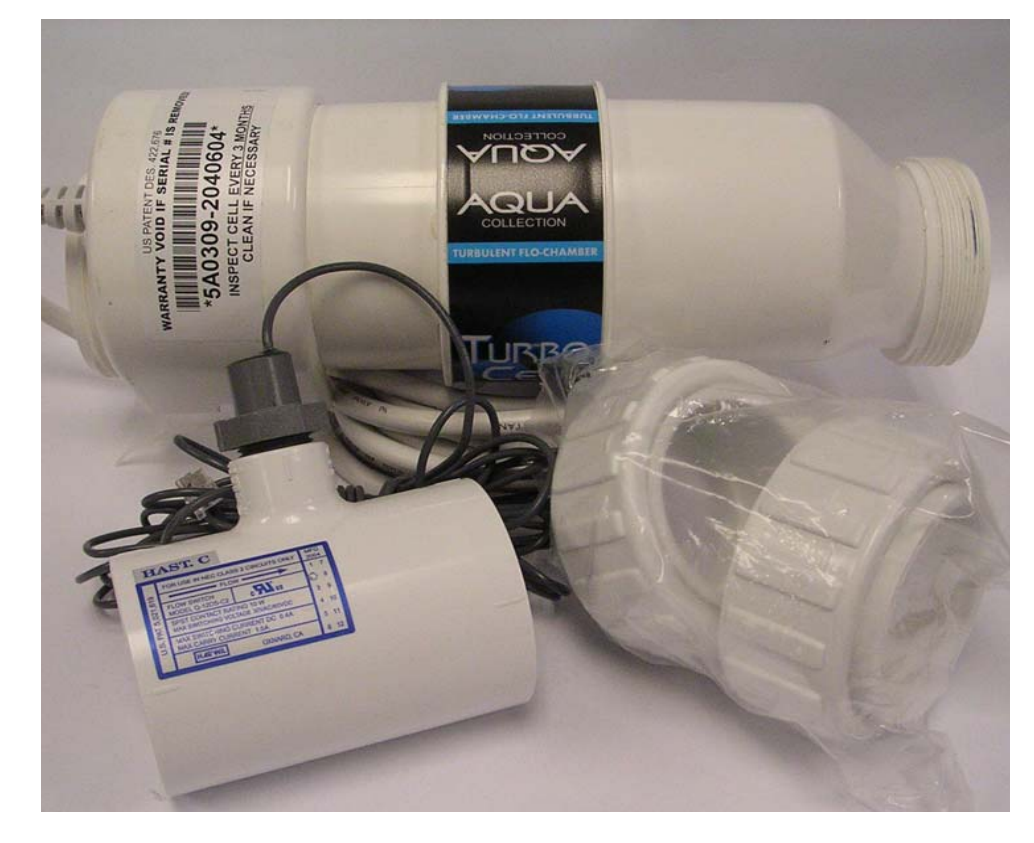

≻Main Control Box

T-Cell-15
Flow Switch & Tee
T-Cell Unions

## **Plumbing Installation**

#### **Pool Equipment Compatibility**

- Stainless Steel Pool Filters Not Recommended
- Copper Plumbing Pool Chemistry is Critical
- Heaters
  - Older designs had some issues with dissimilar metals
  - Newer models no problems
- Anchors
  - Aluminum not recommended
  - Bronze or plastic are ok
- Pool Finishes ok
- Automatic pool covers or winter covers
  - Periodically open cover to let gases out
  - Chlorine demand will go down

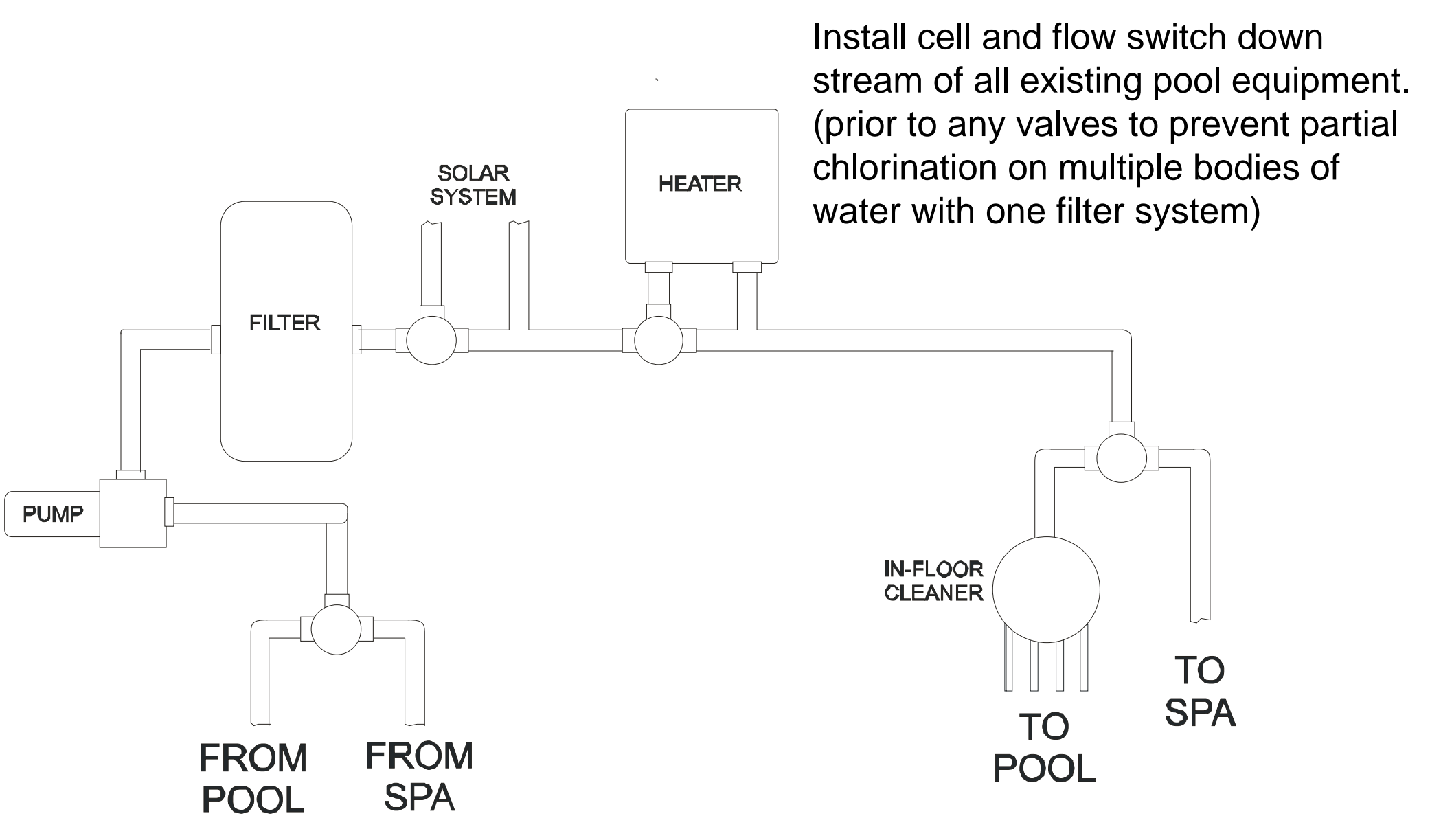

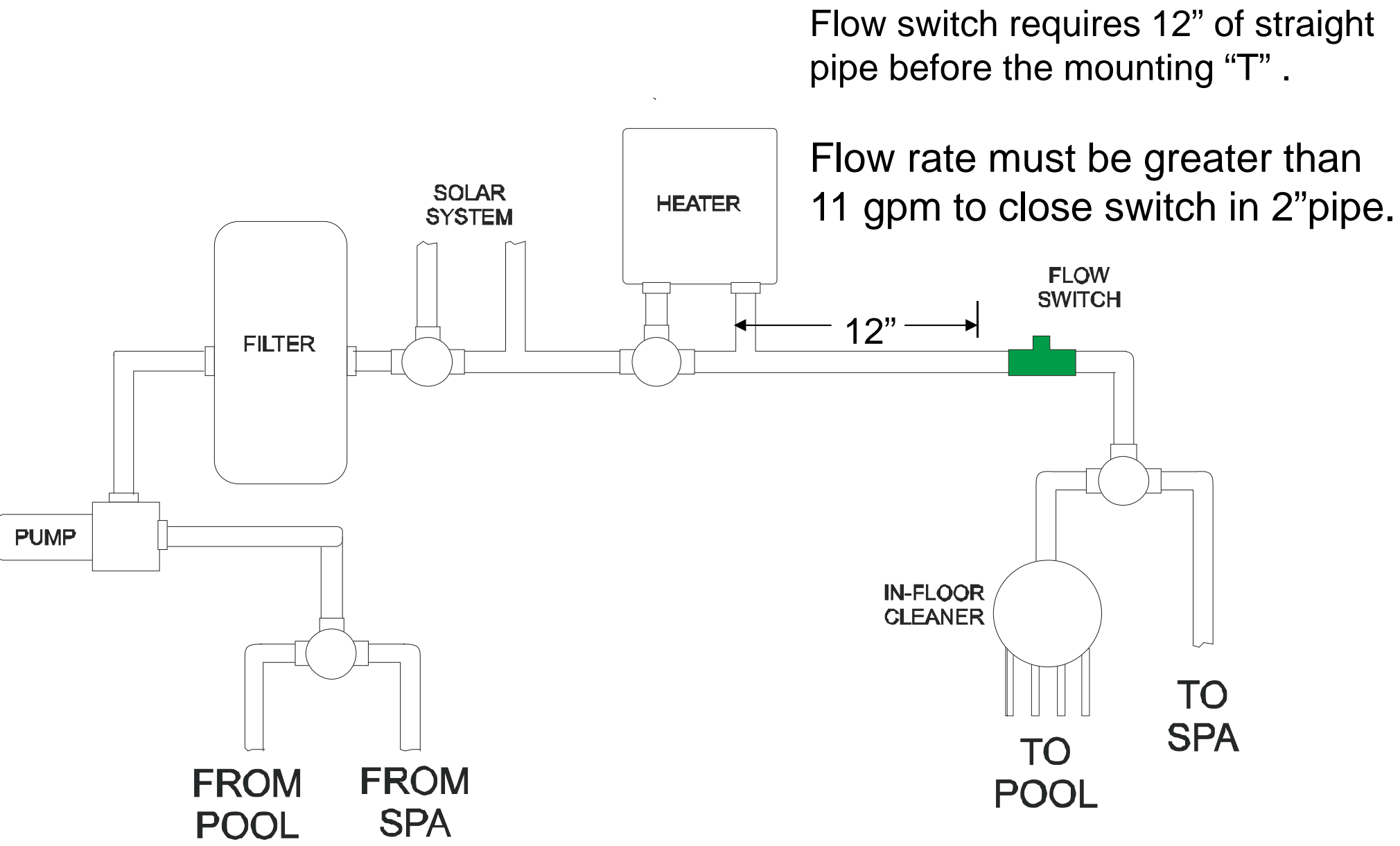

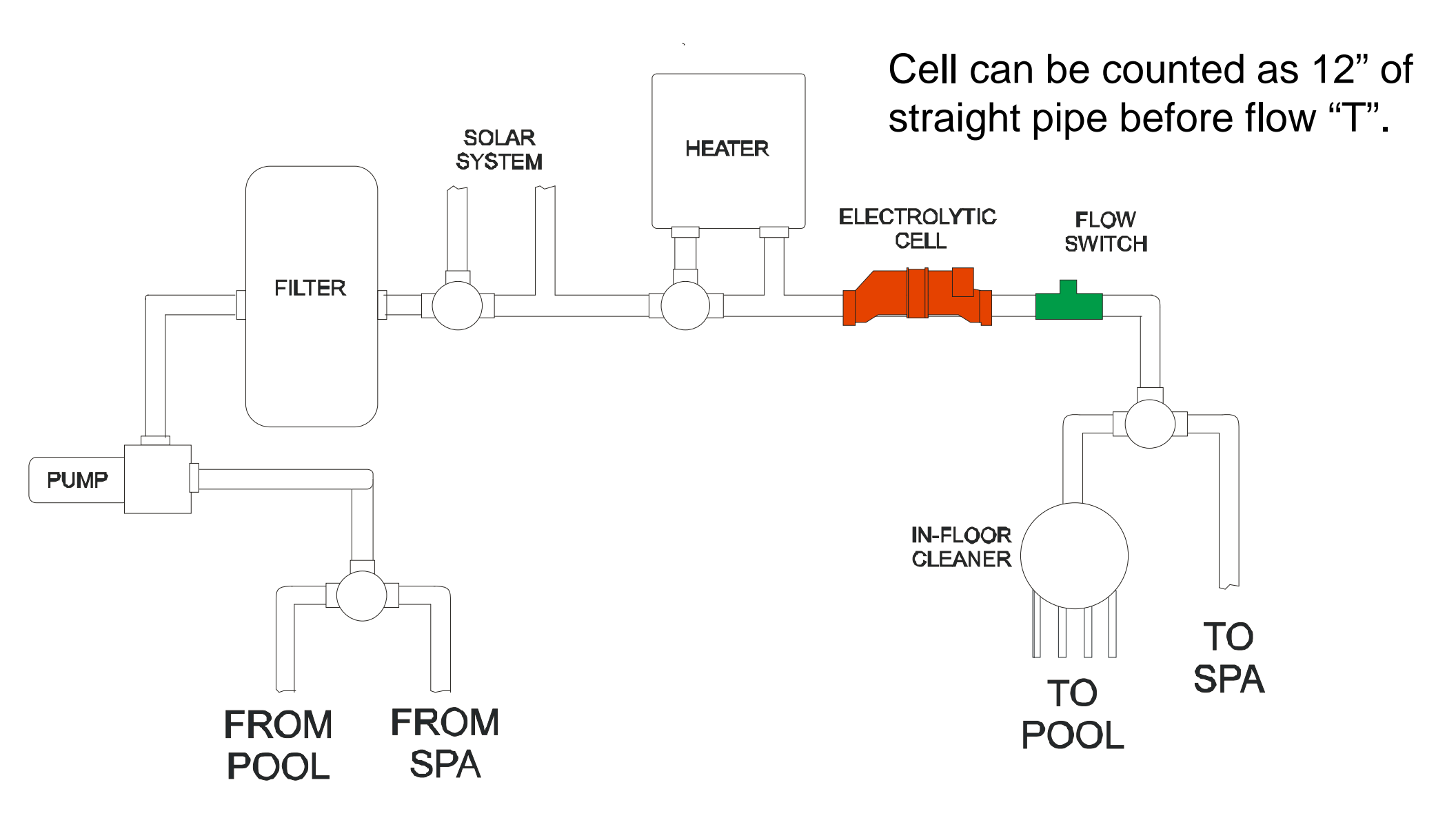

#### **Alternate configurations:**

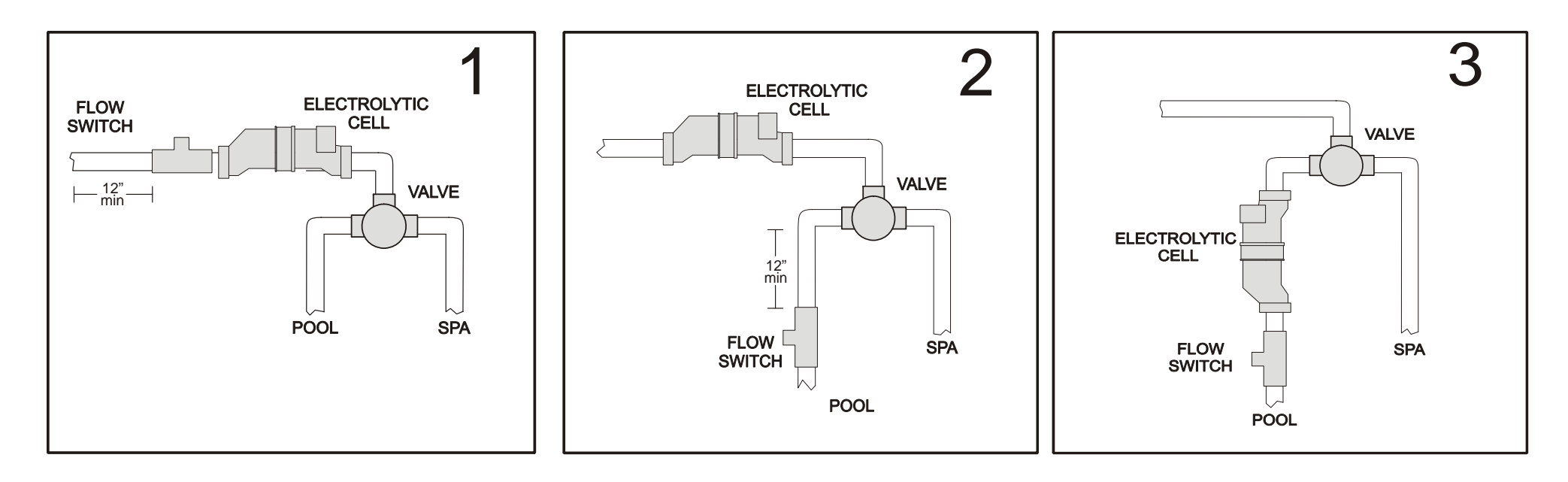

- Flow Switch location is critical
- Plumbing the flow switch on the pool return will prevent the possibility of over chlorinating the spa
- DO NOT PLUMB THE CELL ON THE POOL RETURN WITHOUT THE FLOW SWITCH

## **Electrical Installation**

#### **TYPICAL 240 VAC WIRING**

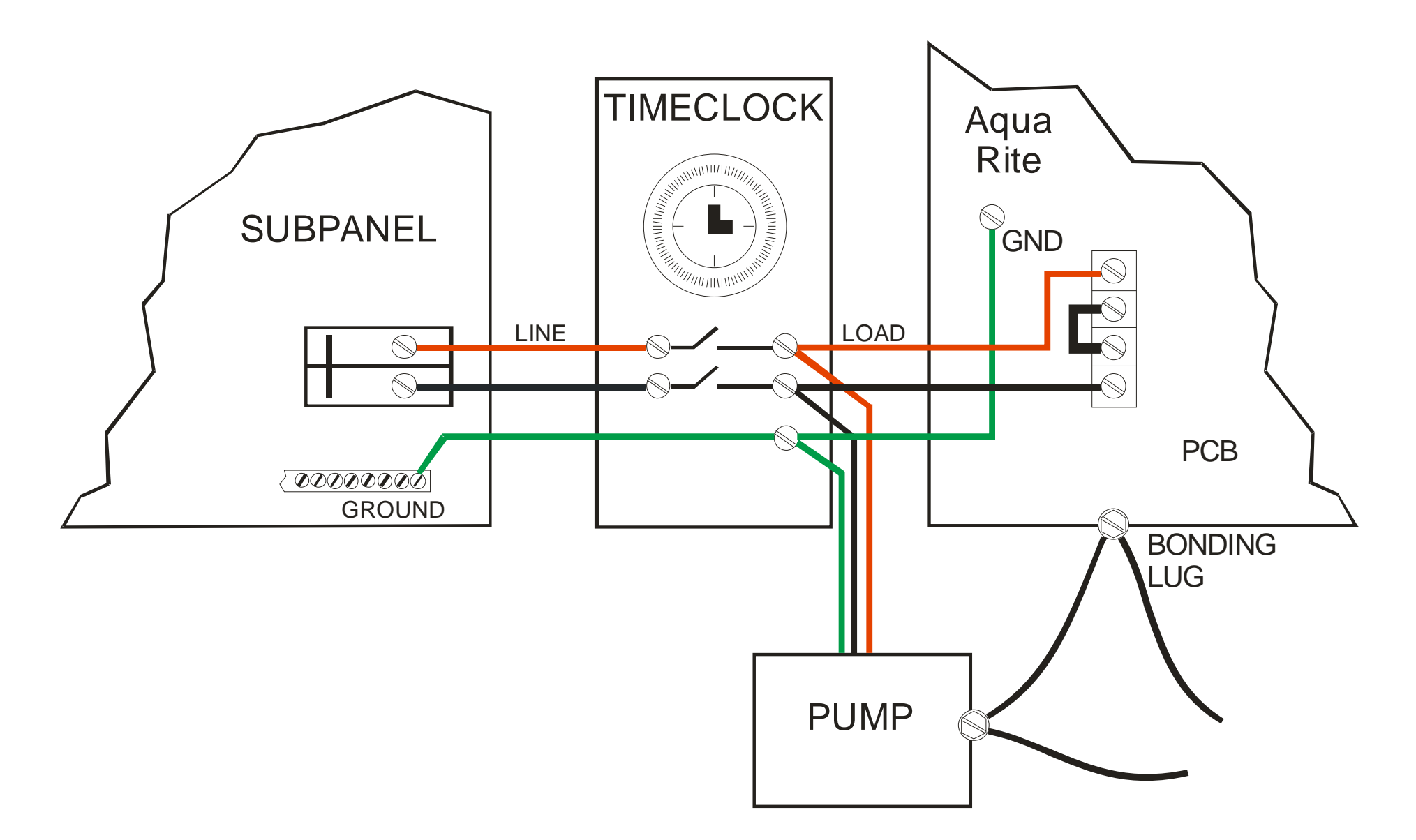

Note: Wire the pump to the time clock: DO NOT USE THE AQUA RITE AS A JUNCTION BOX 12

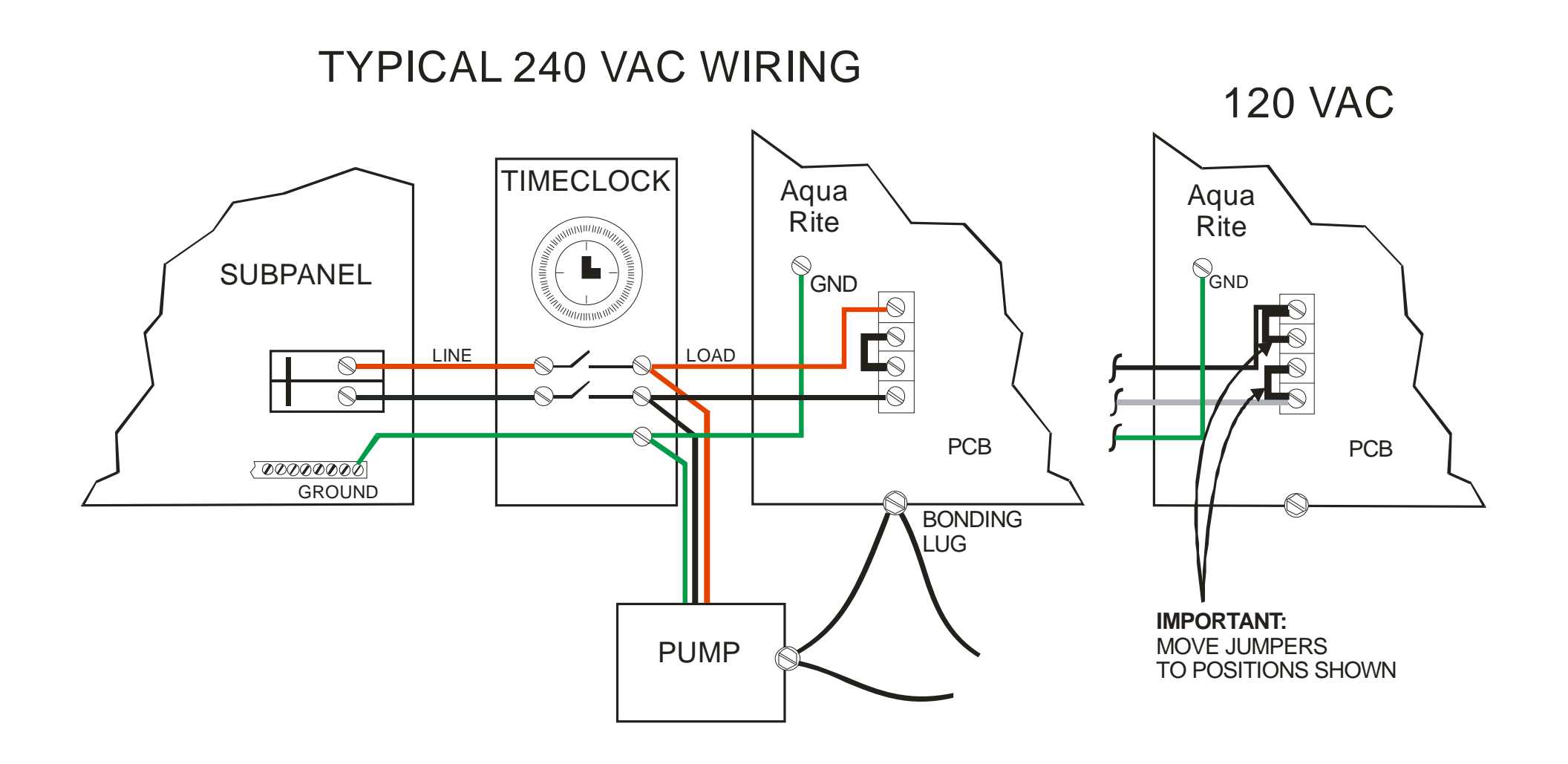

- Aqua Rite is NSF certified, check local requirements
- Sizing Pool: 1 Aqua Rite for every 25,000 gallons
- Sizing Spa: 1 Aqua Rite for every 3,000 gallons
- Cell installation
  - 1 required for each Aqua Rite
  - Install cells on bypass loop
  - Use isolation valves
  - Series or parallel or combination
  - Maximum 5 in series
  - Parallel is best when ORP control is being used (minimizes ORP noise problems)
- Flow Switch
  - 1 required for each Aqua Rite
  - Install in same line as cell
- See Commercial Addendum

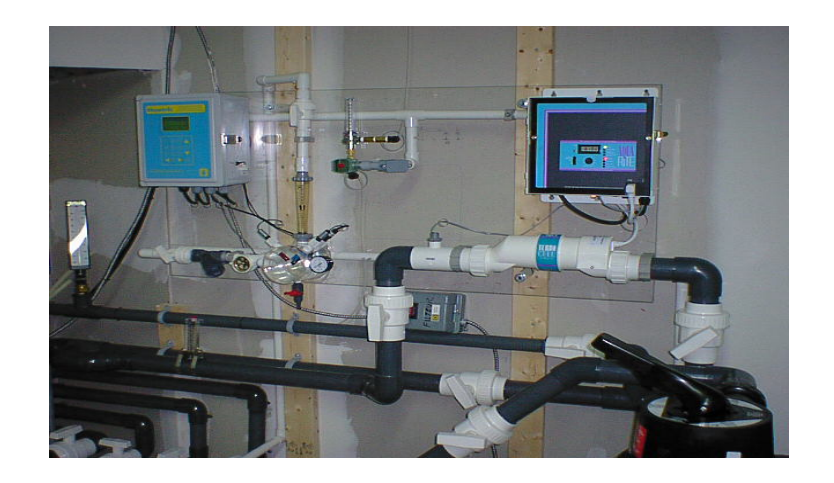

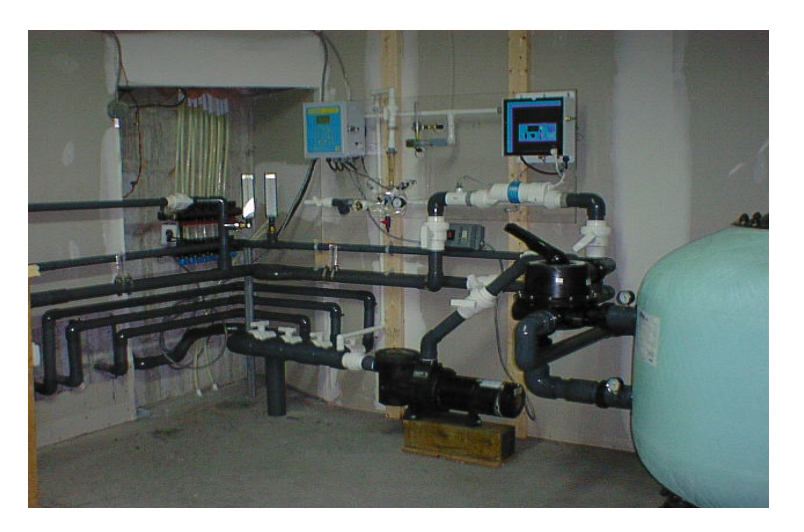

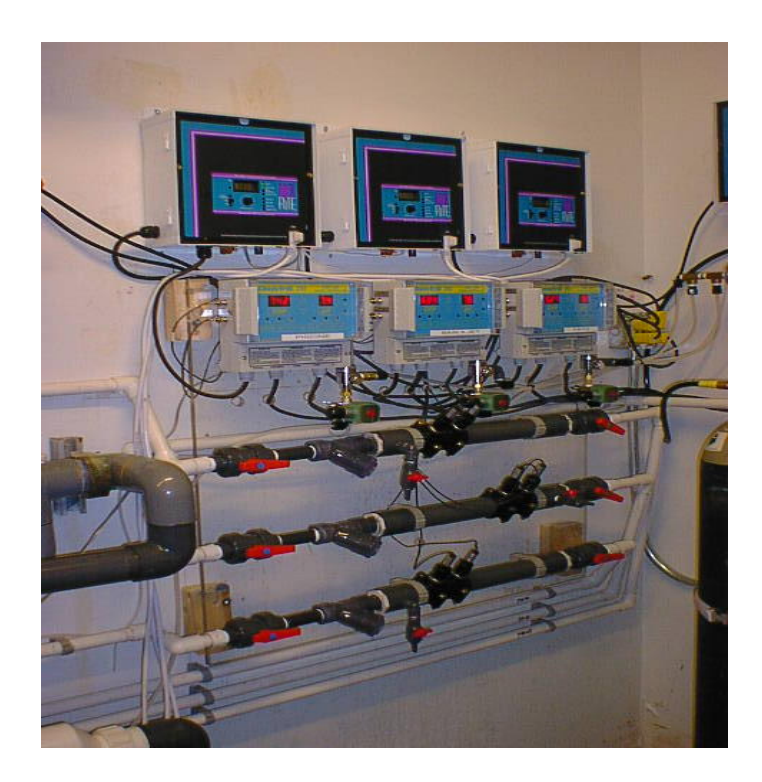

#### Health Codes

 Check with and abide by all regulations from your local and/or state health authority. It is always a good idea to check the latest version of the actual codes.

#### Safety Approvals

 The Aqua Rite Electronic Chlorine Generator is certified by NSF (visit www.nsf.org) and has also been approved my many state and local health authorities. In addition the Aqua Rite is UL Listed (file E70511).

- Pools with backup system meeting code requirements
  - Most states allow systems to follow these sizing guidelines provided that an approved supplemental chlorine device (tablet erosion feeder or similar device) is installed.

| Gallons of        | Number of |  |
|-------------------|-----------|--|
| Pool Water        | Devices   |  |
| 0 - 25,000        | 1         |  |
| 25,000 - 50,000   | 2         |  |
| 50,000 - 75,000   | 3         |  |
| 75,000 – 100,00   | 4         |  |
| 100,000 - 125,000 | 5         |  |

- Pools without backup system meeting code requirements
  - Multiply the pool size by the code requirement to determine the required daily production. Then divide this number by 1.45 lbs (the amount of chlorine the Aqua Rite produces each day) to determine the number of Aqua Rite units required.
    - Example: A 56,000 gallon pool which requires 1.5 lbs of chlorine for every 10,000 gallons.
      - -56,000 gal. x (1.5 / 10,000) = 8.4 lbs of chlorine per day
      - 8.4 lbs / (1.45 lb) = 5.8 Aqua Rite units (always round up, 6 units are required)

- When multiple Aqua Rite units are used in a single installation they should be installed in a bypass loop (side stream installation).
- Each cell should have a flow switch.
- The cells may be installed in parallel (see page 19) or up to 5 cells may be installed in series (see page 20).
- Aqua Rite cells can also be installed in a series/parallel combination

#### **Typical Installation – Cells in Parallel**

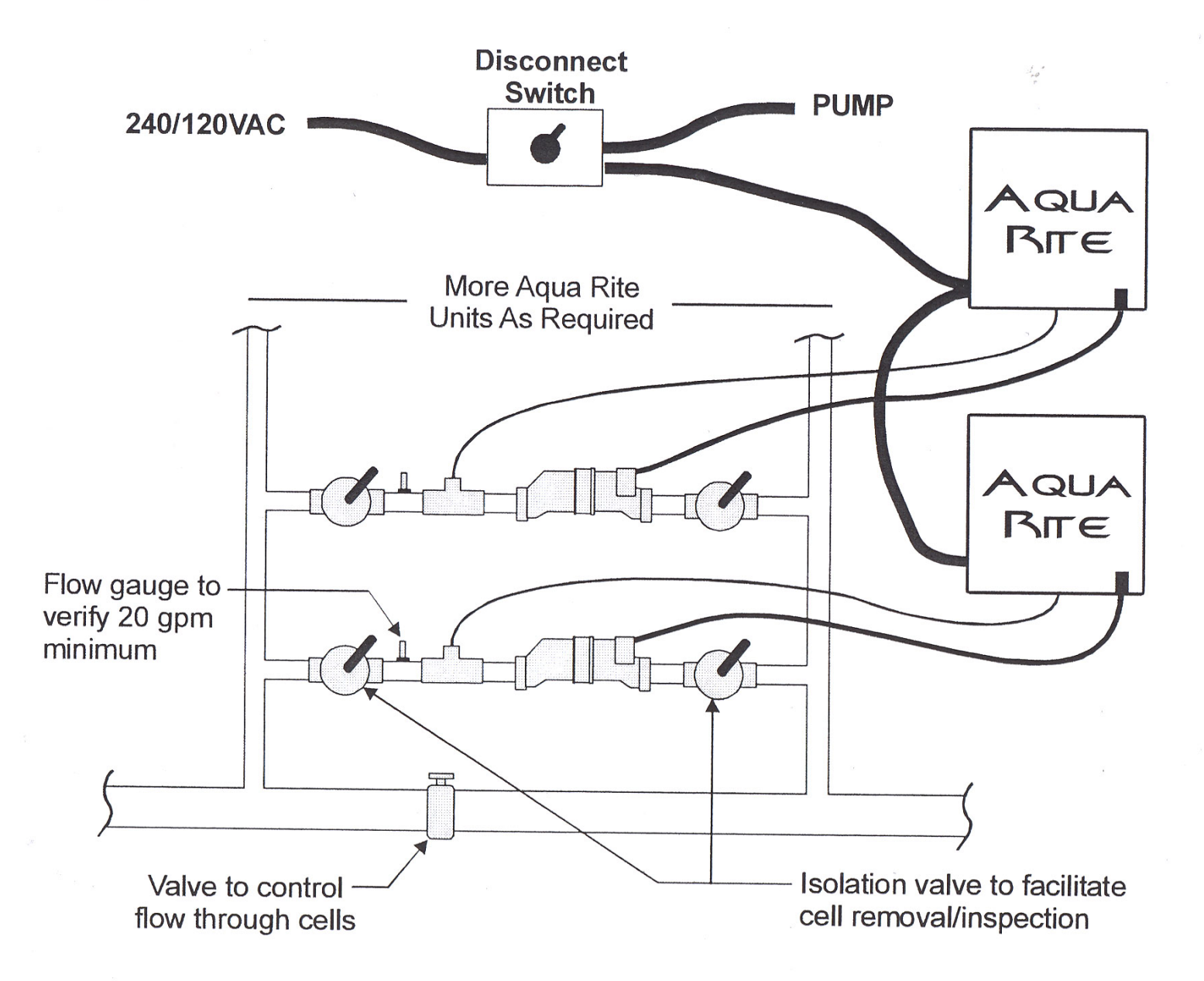

#### **Typical Installation – Cells in Series**

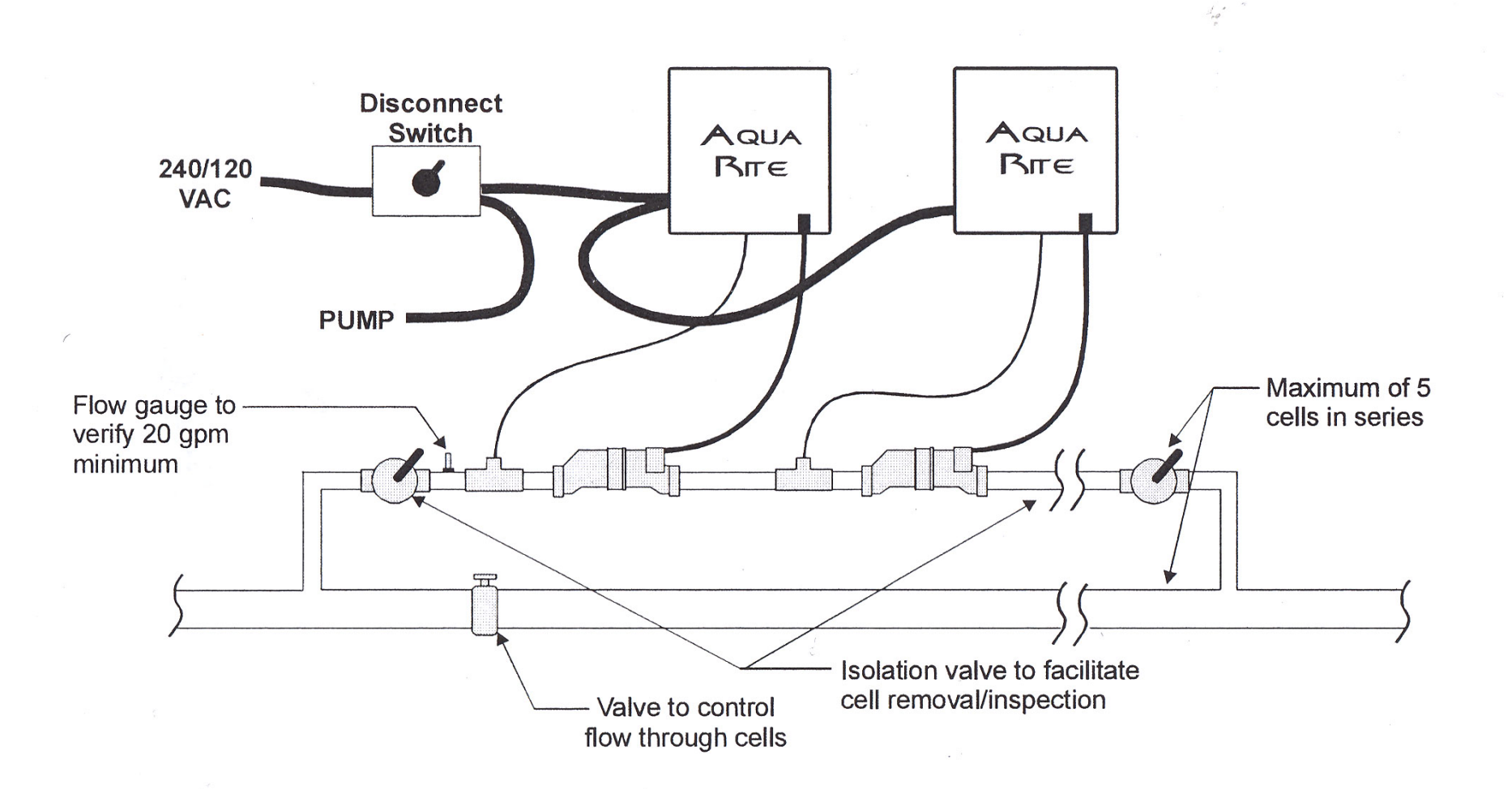

- Switch
  - OFF
    - Only the Power LED will be ON
    - No Chlorine will be generated

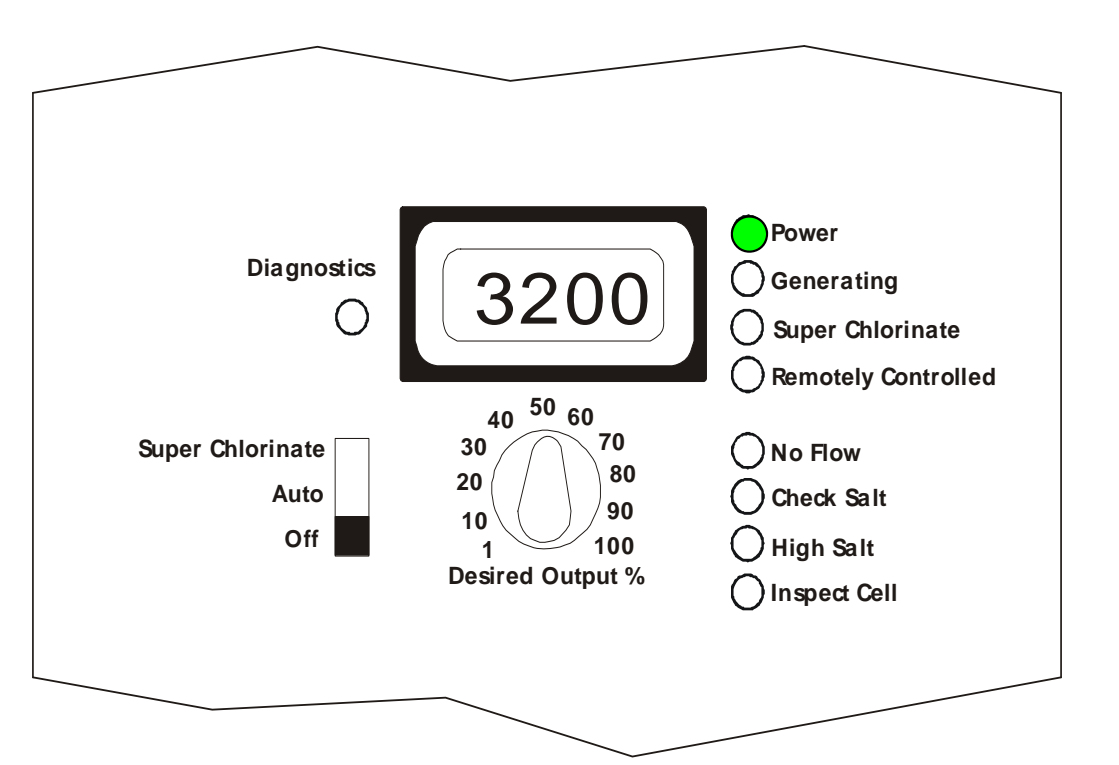

- Switch
  - AUTO
    - Power & Generating LED's will be ON
    - Chlorine will be generated

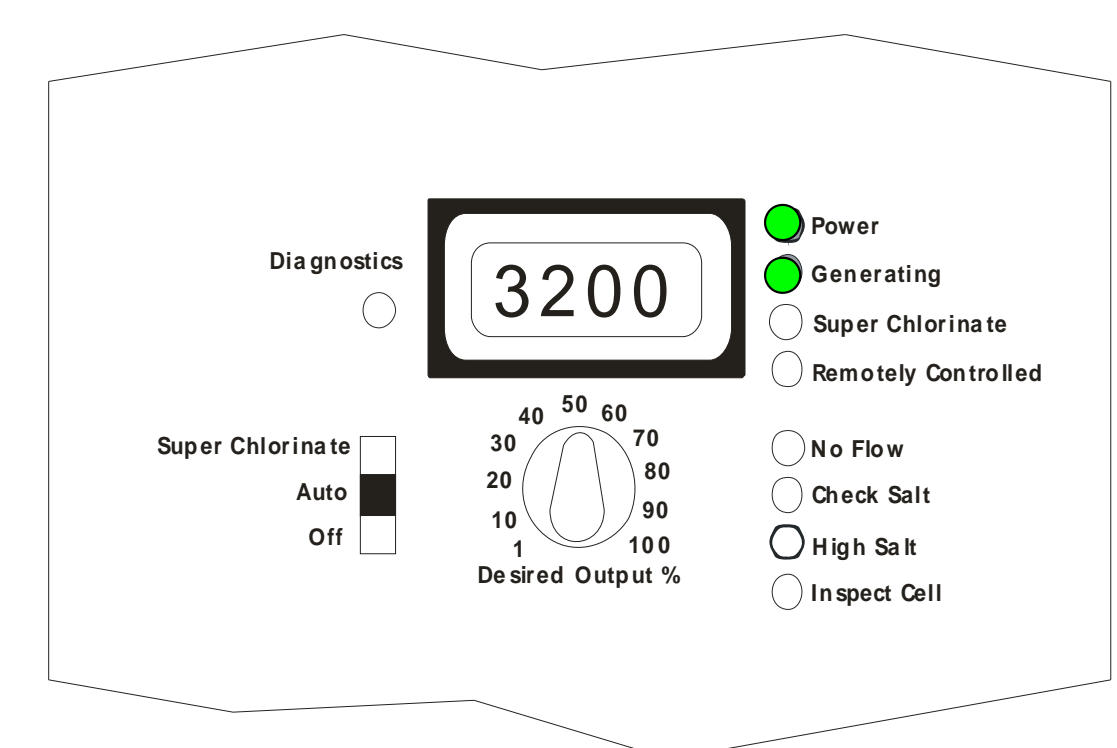

Reverses Polarity
 every 2 hours

- Desired Output Dial
  - 1 to 100% sets the level of chlorine production
  - 50% generates for 60 minutes, then will be off for 60 minutes

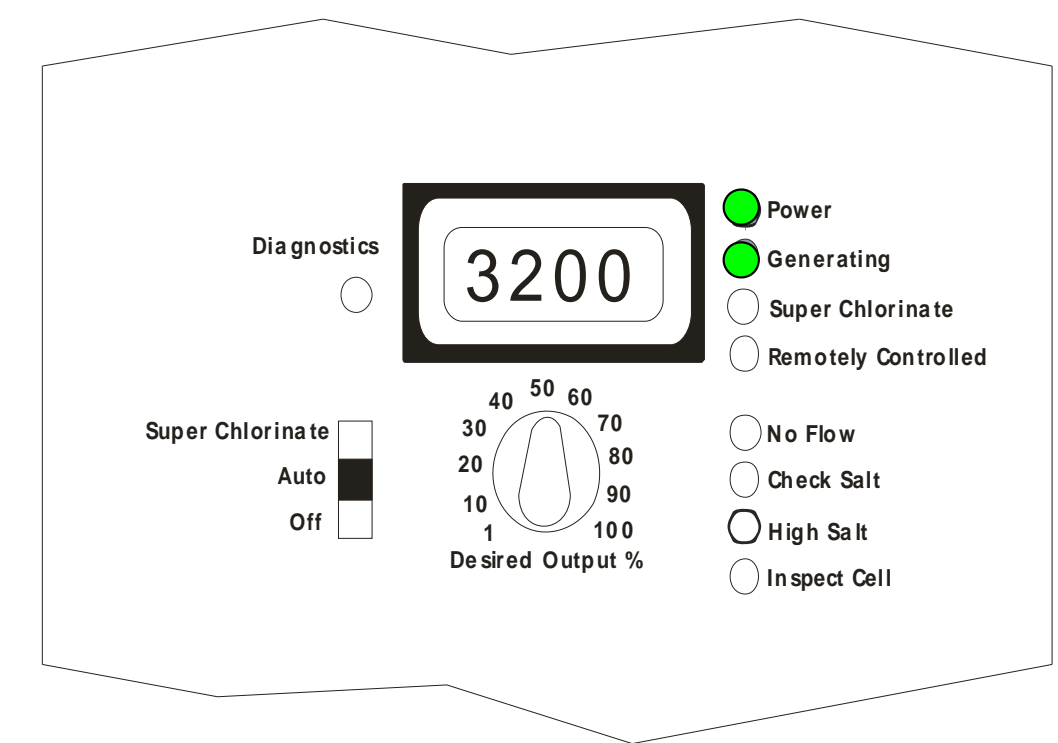

Generating LED stays
 ON

- Switch
  - Super Chlorinate
    - Power, Generating, & Super Chlorinate LED's will be ON
    - Overrides Desired
       Output Dial
    - 100% Output
    - Activated for 24 hours or the balance of the pump cycle, whichever occurs first

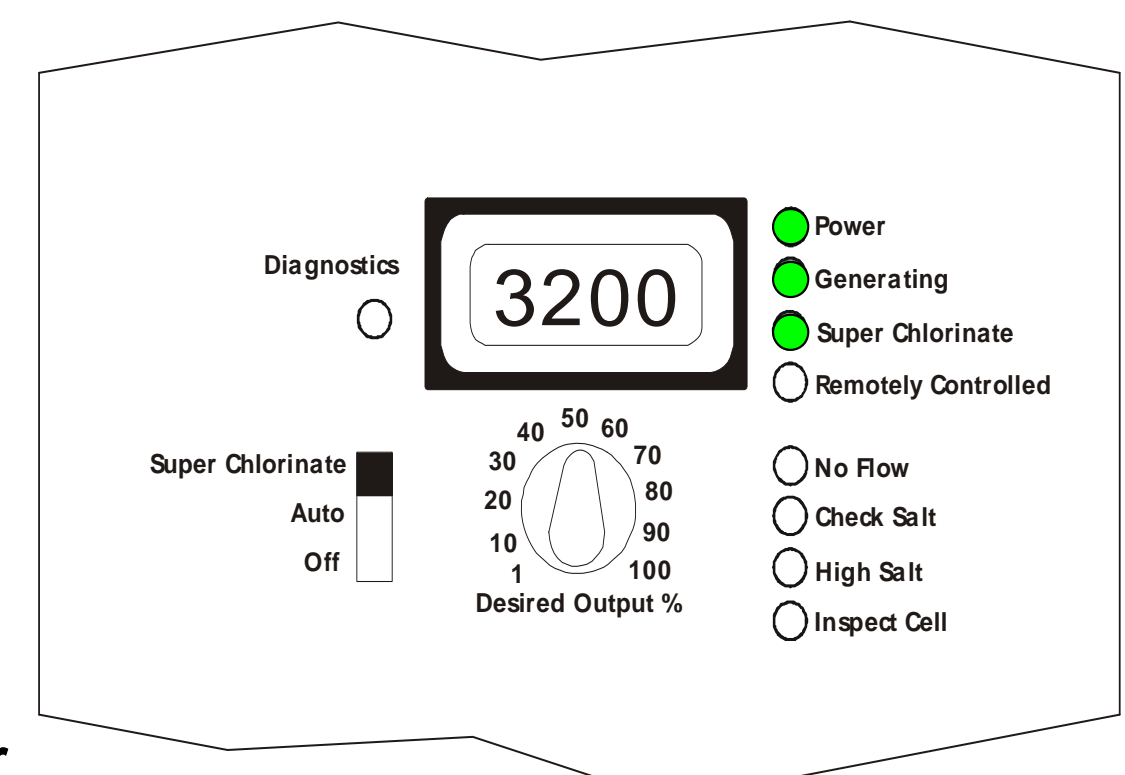

- Average Salt
  - Default Display
  - Factory set to ppm, can be set to g/L
  - Operating range
    2700ppm to 3400ppm

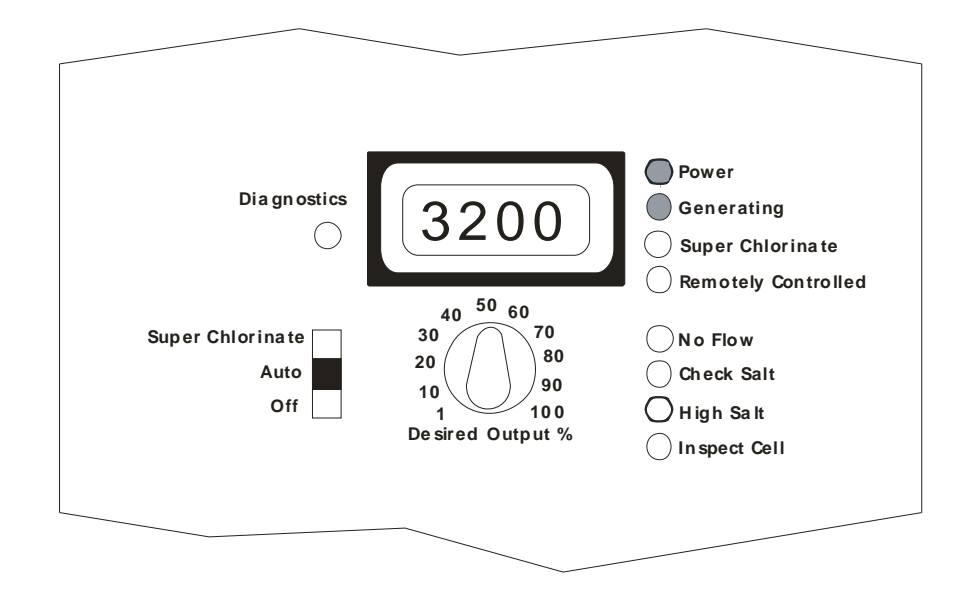

- Water Temperature
  - Factory set to
     Fahrenheit; can be
     set to Celsius
  - Operating Range:
    50° to 104°
  - Scale back to 20%
     occurs at 60° and
     shuts down at 50°

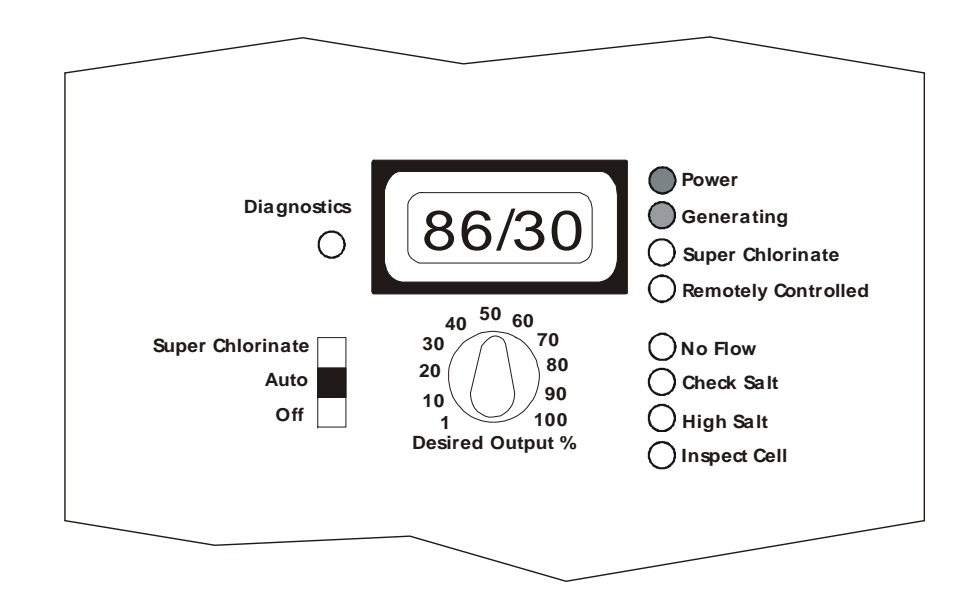

- Cell Voltage (DC)
  - Operating Range 22.0 26.0
  - Off Cycle 30.0 33.0

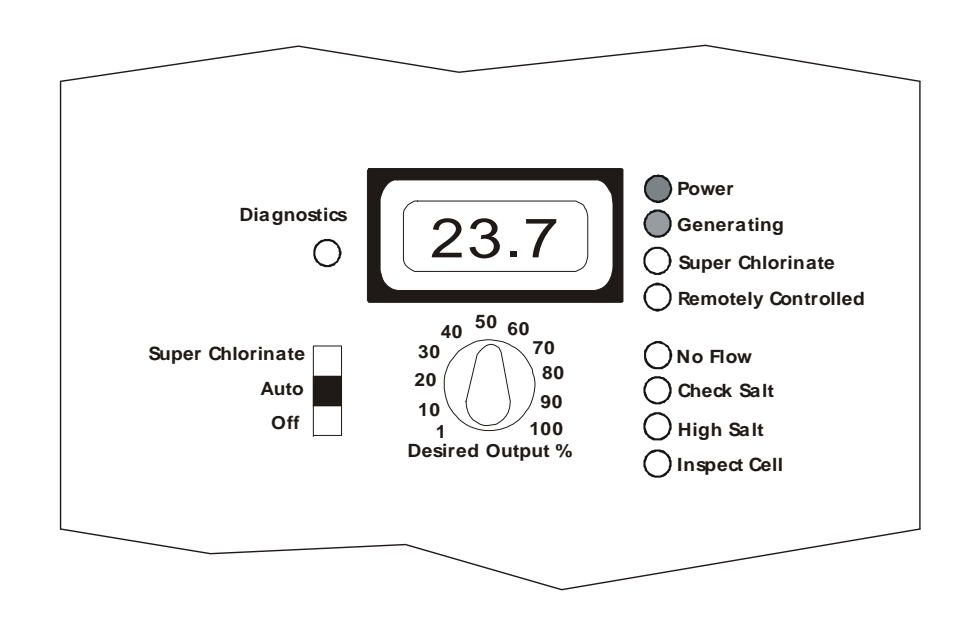

- Cell Amps
  - Operating Range 4.80 - 7.90

- Off Cycle 0.0 - 0.1

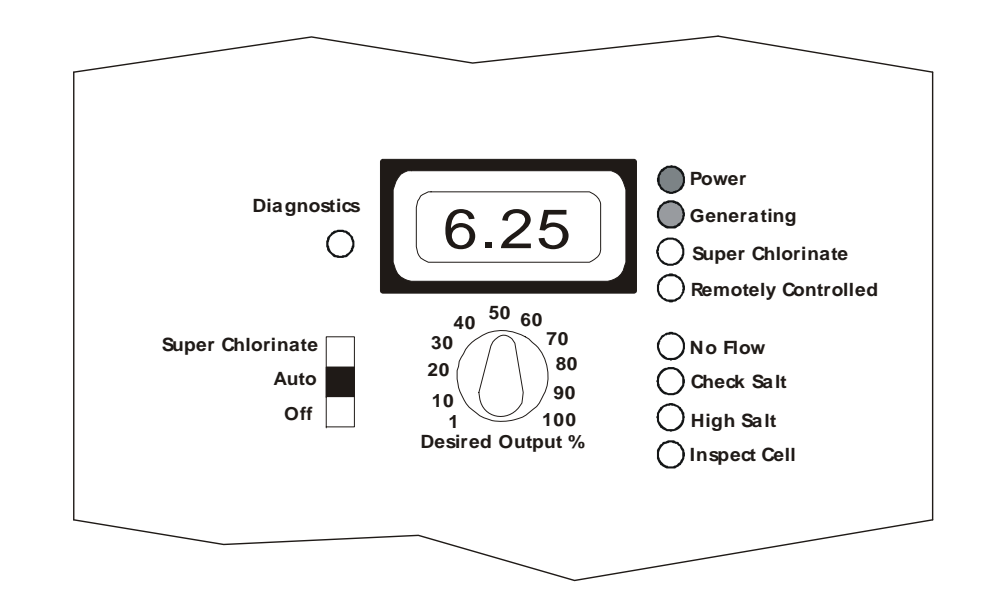

- Desired Output - 5P - 100P
  - Rotate Dial to adjust

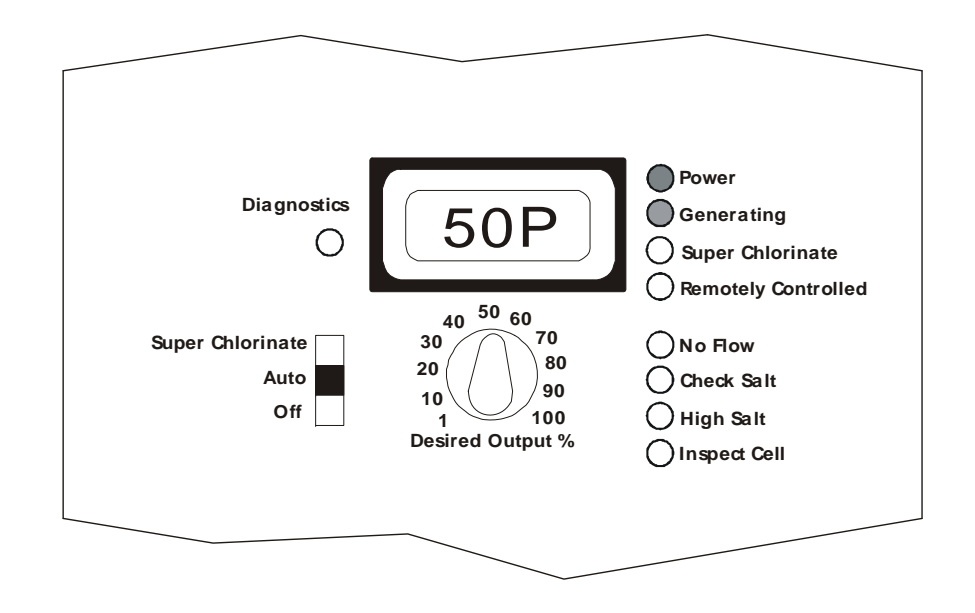

- Instant Salt
  - Calculated value
  - Displayed as a negative number

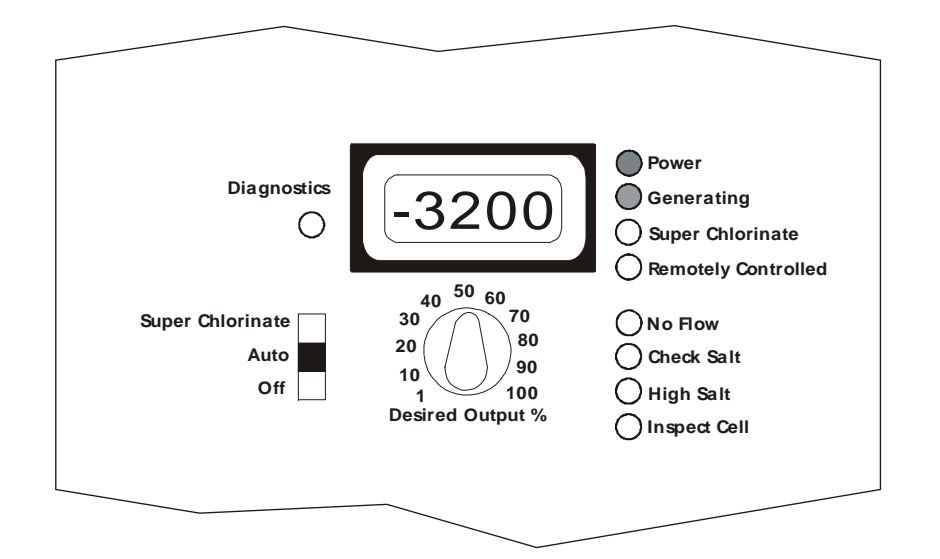

 Lock in Instant Salt value by moving the switch from Auto > Super Chlorinate > Auto

- Software Revision
  - r1.02 to r1.40

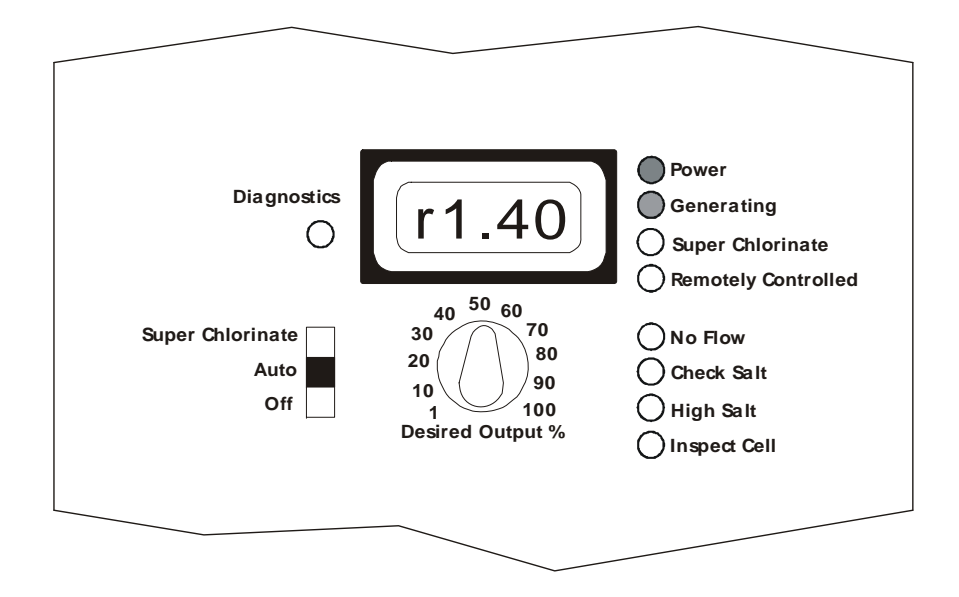

#### Software Revision Summary

| Revision | Release<br>Date | Description                                                                                                  | Comments                                      | Upgrade<br>Recommended |
|----------|-----------------|----------------------------------------------------------------------------------------------------|-----------------------------------------------|------------------------|
| 1.02     | 5/31/2000       | Original Release                                                                                             | Must use Revision C PCB                       | YES                    |
| 1.03     | 7/6/2000        | Improved Jandy Interface                                                                                     | Must use Revision E PCB                       | YES                    |
| 1.04     | 8/2/2000        | Improved Salt Display Accuracy<br>FasterSalt Display Response<br>Ability to Lock In Instant Salt Reading     | Must use Revision E or F PCB                  | NO                     |
| 1.05     | 3/23/2001       | Added Mineral Spring Capability                                                                              | Must use Revision E or F PCB                  | NO                     |
| 1.06     | 4/3/2001        | Transformer Independent Salt Calculation                                                                     | Must use Revision E or F PCB                  | NO                     |
| 1.08     | 7/11/2001       | Added SplashClear Capability                                                                                 | Must use Revision E or F PCB                  | NO                     |
| 1.09     | 8/6/2001        | Improved ESD Protection                                                                                      | Must use Revision E or F PCB                  | NO                     |
| 1.10     | 12/1/2001       | Raised "Low Salt" Threshold<br>Inspect Cell LED Flashes After 500 Hours<br>Connect Multiple Units to 1 Jandy | Must use Revision G PCB or higher             | NO                     |
| 1.11     | 4/1/2002        | Added Aqua Trol Return Jet                                                                                   | Must use Revision G PCB or higher             | NO                     |
| 1.12     | 1/9/2003        | Added Stuck Relay Detection                                                                                  | PCB shown on display. All RED LEDs Flash      | NO                     |
| 1.13     | 2/3/2003        | Changed Stuck Relay Detection                                                                                | PCB shown on display. All RED LEDs ON solid   | NO                     |
| 1.20     | 5/6/2003        | Increased cycle time from 100 to 120 minutes<br>Added SmartPure and Naturesoft (Shasta)                      | Must use Revision G PCB or higher             | NO                     |
| 1.21     | 6/13/2003       | Enhanced Primary/Secondary Operation                                                                         | Must use Revision G PCB or higher             | NO                     |
| 1.30     | 7/3/2003        | Improved Jandy Interface (Salt Reading)                                                                      | Must use new PCB 066012 Rev. A                | NO                     |
| 1.32     | 8/7/2003        | Improved Jandy Interface (Wireless)                                                                          | Must use PCB 066012 Rev. A                    | NO                     |
| 1.33     | 8/16/2004       | Improved Factory Testing                                                                                     | Must use PCB 066012 Rev. A                    | NO                     |
| 1.40     | 5/24/2005       | Re-established Jandy Interface                                                                               | Set to AL-5<br>Must use new PCB 066012 Rev. C | NO                     |

## **Operation-LED Status Indicators**

- No Flow
  - Flashes for up to 60 seconds during start up
  - Solid indicates a flow problem
  - Generation stopped

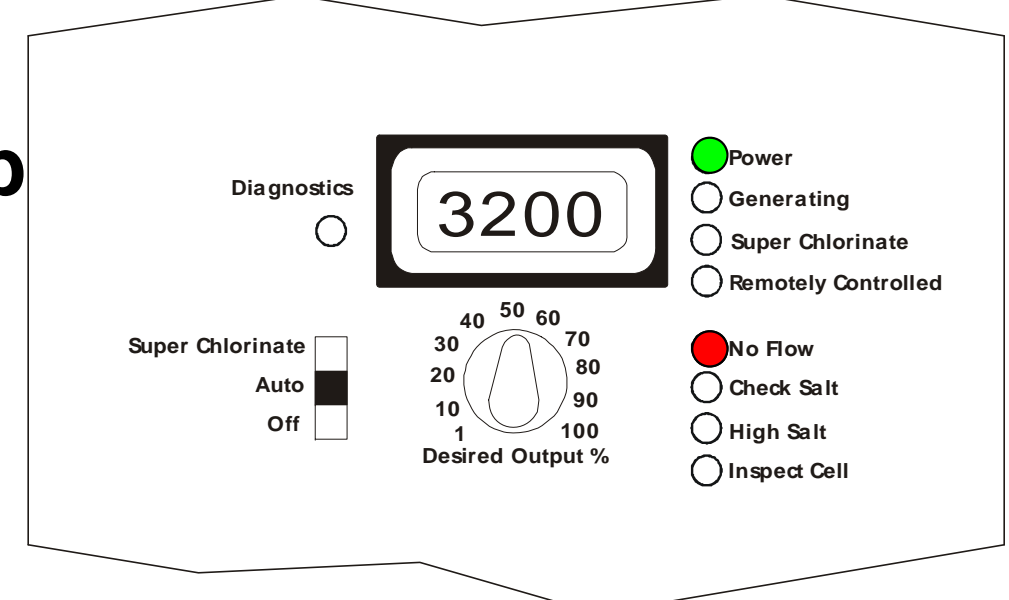

## **Operation-LED Status Indictors**

- Check Salt/Inspect Cell

   Flashes at 2600
  - Still generating

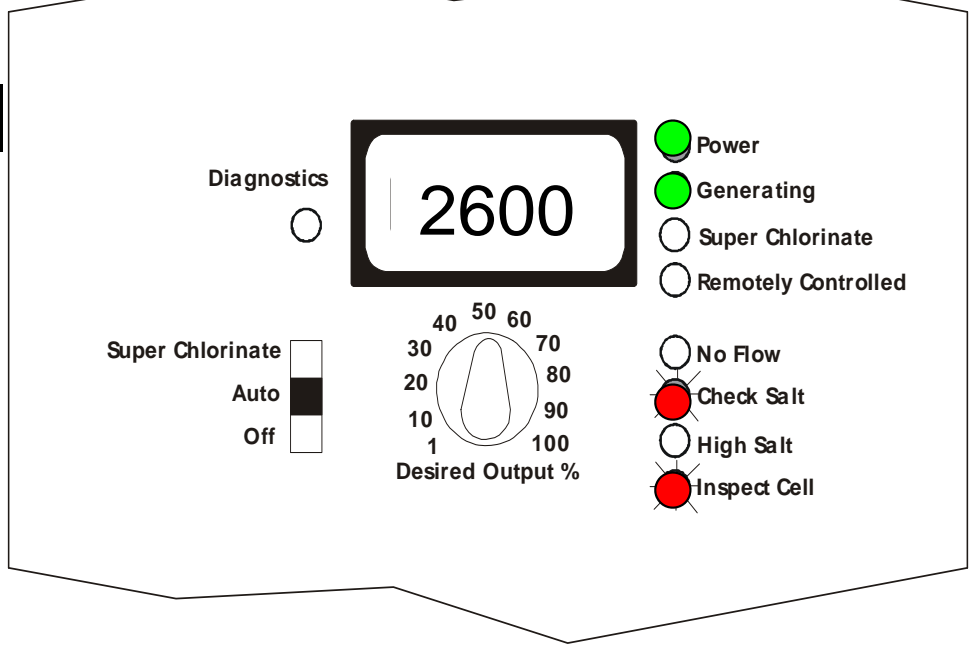
# **Operation-LED Status Indicators**

- Check Salt/Inspect Cell

   Solid at 2300
  - Generation stopped

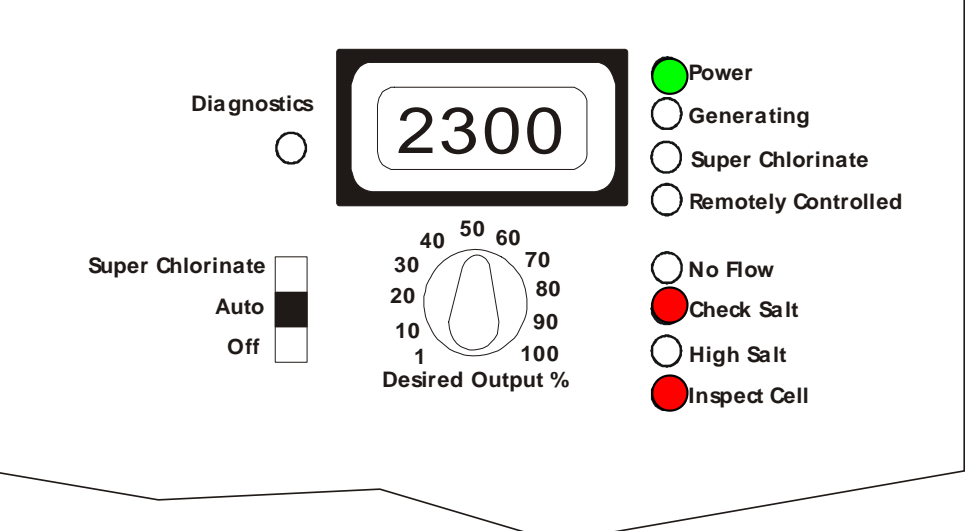

# **Operation-LED Status Indicators**

- High Salt
  - Solid when Cell amperage reaches 8.0
  - Generation Stopped

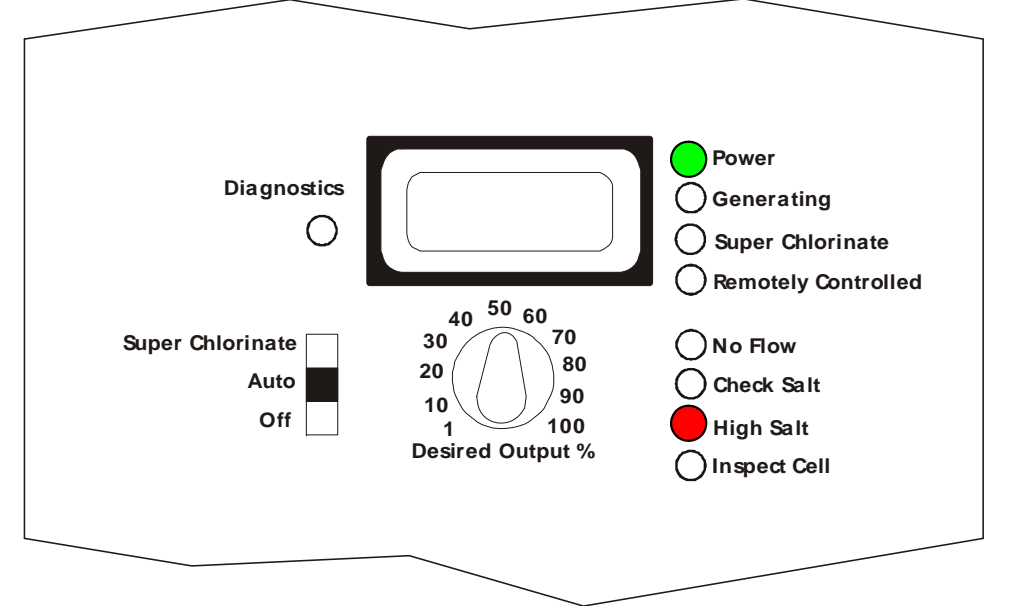

# **Operation-LED Status Indicators**

- Inspect Cell
  - Flashes every 500
     operational hours as a reminder to inspect the cell
  - Press and hold the Diagnostic button 3 seconds to reset

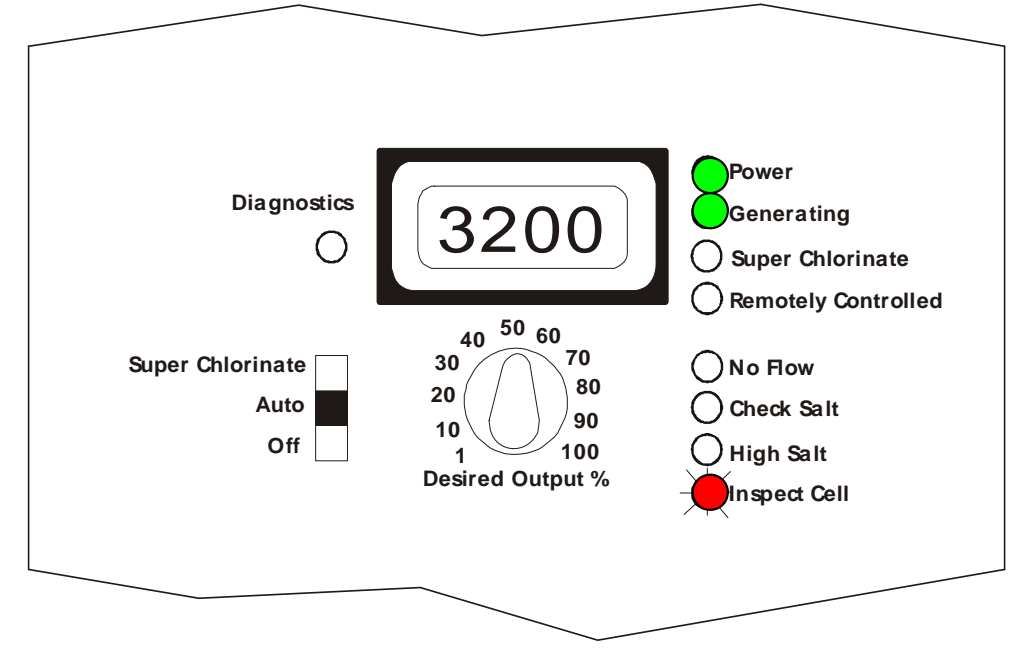

# **System Start-up Procedure**

# System Start-up Procedure

- Start with a clean and balanced pool
- Test salt and stabilizer for correct levels
- Existing pools
  - Add metal remover
  - If biguanide—follow manufacturers recommendations to remove
- Initial factory default salt display is 2600 ppm
  - Run pump 24 hours
  - Accurate salt reading
- Initial Aqua Rite settings:
  - Desired Output: 50%
  - Mode Switch: Auto
- Test chlorine level every 2-3 days and adjust accordingly

### Salt

• How to determine Pool Capacity

| RWR                                      | R                                        | A<br>L<br>B                                     | A                                        | <<br>₩<br>₩                              |  |  |
|------------------------------------------|------------------------------------------|-------------------------------------------------|------------------------------------------|------------------------------------------|--|--|
| <b>Area</b> = (L x W) (R x R x 3.14)     | <b>Area</b> = R x R x 3.14               | <b>Area</b> = (A + B) x L x 0.45                | <b>Area</b> = A x B x 3.14               | Area = L x W                             |  |  |
| Gallons = area x average<br>depth x 7.48 | Gallons = area x average<br>depth x 7.48 | <b>Gallons</b> = area x average<br>depth x 7.48 | Gallons = area x average<br>depth x 7.48 | Gallons = area x average<br>depth x 7.48 |  |  |
| Liters = Gallons x 3.785                 | Liters = Gallons x 3.785                 | Liters = Gallons x 3.785                        | Liters = Gallons x 3.785                 | Liters = Gallons x 3.785                 |  |  |

- Always test salt and stabilizer
  - -Especially on existing pools
  - -Even on new pools
  - -1 lb of stabilizer for every 50 lb of salt

### Salt

#### Pounds (Kg) of Salt required for 3200 ppm

| Current        |                   |                 |                    |                    |                    |                    |                    | Gallons a          | nd (Liter          | s) of Poo          | l/Spa Wate          | ər                  |                     |                     |                  |                     |                     |
|----------------|-------------------|-----------------|--------------------|--------------------|--------------------|--------------------|--------------------|--------------------|--------------------|--------------------|---------------------|---------------------|---------------------|---------------------|------------------|---------------------|---------------------|
| Level<br>(ppm) | 8,000<br>(30,000) | 10,000 (37,500) | 12,000<br>(45,000) | 14,000<br>(52,500) | 16,000<br>(67,500) | 18,000<br>(67,500) | 20,000<br>(75,000) | 22,000<br>(82,500) | 24,000<br>(90,000) | 26,000<br>(97,500) | 28,000<br>(105,000) | 30,000<br>(112,500) | 32,000<br>(120,000) | 34,000<br>(127,500) | 36,000 (135,000) | 38,000<br>(142,500) | 40,000<br>(150,000) |
| 0              | 213               | 267             | 320                | 373                | 427                | 480                | 533                | 587                | 640                | 693                | 747                 | 800                 | 854                 | 907                 | 960              | 1013                | 1067                |
|                | (97)              | (121)           | (145)              | (170)              | (194)              | (218)              | (242)              | (267)              | (291)              | (315)              | (339)               | (364)               | (388)               | (412)               | (436)            | (460)               | (484)               |
| 200            | 200               | 250             | 300                | 350                | 400                | 450                | 500                | 550                | 600                | 650                | 700                 | 750                 | 800                 | 850                 | 900              | 950                 | 1000                |
|                | (91)              | (114)           | (136)              | (159)              | (182)              | (205)              | (227)              | (250)              | (273)              | (295)              | (318)               | (341)               | (363)               | (385)               | (408)            | (430)               | (453)               |
| 400            | 187               | 233             | 280                | 327                | 373                | 420                | 467                | 513                | 560                | 607                | 653                 | 700                 | 747                 | 793                 | 840              | 887                 | 933                 |
|                | (85)              | (106)           | (127)              | (148)              | (170)              | (191)              | (212)              | (213)              | (255)              | (276)              | (297)               | (318)               | (339)               | (360)               | (382)            | (403)               | (424)               |
| 600            | 173               | 217             | 260                | 303                | 347                | 390                | 433                | 477                | 520                | 563                | 607                 | 650                 | 693                 | 737                 | 780              | 823                 | 867                 |
|                | (79)              | (98)            | (118)              | (138)              | (158)              | (177)              | (197)              | (217)              | (236)              | (256)              | (276)               | (297)               | (317)               | (337)               | (358)            | (378)               | (398)               |
| 800            | 160               | 200             | 240                | 280                | 320                | 360                | 400                | 440                | 480                | 520                | 560                 | 600                 | 640                 | 680                 | 720              | 760                 | 800                 |
|                | (73)              | (91)            | (109)              | (127)              | (145)              | (164)              | (182)              | (200)              | (218)              | (236)              | (255)               | (273)               | (291)               | (310)               | (328)            | (346)               | (364)               |
| 1000           | 147               | 183             | 220                | 257                | 293                | 330                | 367                | 403                | 440                | 477                | 513                 | 550                 | 587                 | 623                 | 660              | 697                 | 733                 |
|                | (67)              | (83)            | (100)              | (117)              | (133)              | (150)              | (167)              | (183)              | (200)              | (217)              | (233)               | (250)               | (267)               | (283)               | (300)            | (317)               | (333)               |
| 1200           | 133<br>(61)       | 167<br>(76)     | 200 (91)           | 233<br>(106)       | 267<br>(121)       | 300<br>(136)       | 333<br>(152)       | 367<br>(167)       | 400<br>(182)       | 433<br>(197)       | 467<br>(212)        | 500<br>(227)        | 533<br>(243)        | 567<br>(258)        | 600<br>(274)     | 633<br>(289)        | 667<br>(304)        |
| 1400           | 120 (55)          | 150<br>(68)     | 180<br>(82)        | 210<br>(95)        | 240<br>(109)       | 270<br>(123)       | 300<br>(136)       | 330<br>(150)       | 360<br>(164)       | 390<br>(177)       | 420<br>(191)        | 450<br>(205)        | 480<br>(218)        | 510<br>(232)        | 540<br>(246)     | 570<br>(259)        | 600<br>(263)        |
| 1600           | 107               | 133             | 160                | 187                | 213                | 240                | 267                | 293                | 320                | 347                | 373                 | 400                 | 427                 | 453                 | 480              | 507                 | 533                 |
|                | (48)              | (61)            | (73)               | (85)               | (97)               | (109)              | (121)              | (133)              | (145)              | (158)              | (170)               | (182)               | (195)               | (207)               | (219)            | (231)               | (243)               |
| 1800           | 93                | 117             | 140                | 163                | 187                | 210                | 233                | 257                | 280                | 303                | 327                 | 350                 | 373                 | 397                 | 420              | 443                 | 467                 |
|                | (42)              | (53)            | (64)               | (740               | (85)               | (95)               | (106)              | (117)              | (127)              | (138)              | (148)               | (159)               | (169)               | (180)               | (190)            | (201)               | (211)               |
| 2000           | 80                | 100             | 120                | 140                | 160                | 180                | 200                | 220                | 240                | 260                | 280                 | 300                 | 320                 | 340                 | 360              | 380                 | 400                 |
|                | (36)              | (45)            | (55)               | (64)               | (73)               | (82)               | (91)               | (100)              | (109)              | (118)              | (127)               | (136)               | (145)               | (154)               | (163)            | (172)               | (181)               |
| 2200           | 67                | 83              | 100                | 117                | 133                | 150                | 167                | 183                | 200                | 217                | 233                 | 250                 | 267                 | 283                 | 300              | 317                 | 333                 |
|                | (30)              | (38)            | (45)               | (53)               | (61)               | (68)               | (76)               | (83)               | (91)               | (98)               | (106)               | (114)               | (121)               | (129)               | (137)            | (144)               | (152)               |
| 2400           | 53                | 67              | 80                 | 93                 | 107                | 120                | 133                | 147                | 160                | 173                | 187                 | 200                 | 213                 | 227                 | 240              | 253                 | 267                 |
|                | (24)              | (30)            | (36)               | (42)               | (48)               | (55)               | (61)               | (67)               | (73)               | (79)               | (85)                | (91)                | (98)                | (104)               | (110)            | (117)               | (123)               |
| 2600           | 40                | 50              | 60                 | 70                 | 80                 | 90                 | 100                | 110                | 120                | 130                | 140                 | 150                 | 160                 | 170                 | 180              | 190                 | 200                 |
|                | (18)              | (23)            | (27)               | (32)               | (36)               | (41)               | (45)               | (50)               | (55)               | (59)               | (64)                | (68)                | (73)                | (77)                | (81)             | (86)                | (90)                |
| 2800           | 27                | 33              | 40                 | 47                 | 53                 | 60                 | 67                 | 73                 | 80                 | 87                 | 93                  | 100                 | 107                 | 113                 | 120              | 127                 | 133                 |
|                | (12)              | (15)            | (18)               | (21)               | (24)               | (27)               | (30)               | (33)               | (36)               | (39)               | (42)                | (45)                | (48)                | (51)                | (54)             | (57)                | (60)                |
| 3000           | 13<br>(6)         | 17 (8)          | 20<br>(9)          | 23<br>(11)         | 27<br>(12)         | 30<br>(14)         | 33<br>(15)         | 37<br>(17)         | 40<br>(18)         | 43<br>(20)         | 47<br>(21)          | 50<br>(23)          | 53<br>(24)          | 57<br>(26)          | 60<br>(27)       | 63<br>(29)          | 67<br>(30)          |
| 3200           | Ideal             | Ideal           | Ideal              | Ideal              | Ideal              | Ideal              | Ideal              | Ideal              | Ideal              | Ideal              | Ideal               | Ideal               | Ideal               | Ideal               | Ideal            | Ideal               | Ideal               |
| 3400           | Ok                | Ok              | Ok                 | Ok                 | Ok                 | Ok                 | Ok                 | Ok                 | Ok                 | Ok                 | Ok                  | Ok                  | Ok                  | Ok                  | Ok               | Ok                  | Ok                  |
| 3600+          | Dilute            | Dilute          | Dilute             | Dilute             | Dilute             | Dilute             | Dilute             | Dilute             | Dilute             | Dilute             | Dilute              | Dilute              | Dilute              | Dilute              | Dilute           | Dilute              | Dilute              |

# Salt

### How to add salt

- Determine pool size
- Test salt level
- Add salt to the pool; keep 1-2 bags in reserve
- Brushing the salt around will speed up dissolving
- Do not allow the salt to sit in a pile at the bottom
- Run the filter pump for 24 hours to evenly distribute salt

### When to add salt

- Vinyl or Fiberglass No waiting period
- New Plaster Wait 30 days for plaster to cure

# Salt Testing

- Tasting salt
  - Everybody's taste threshold is different
- Salt strips
- Titration Kits (LaMotte or Taylor)
   Technique, time consuming
- Conductivity (Goldline or Myron)
  - Calibration for salt (not "442")
  - pH and hardness issues
  - Periodic battery replacement
- No Absolute Answer

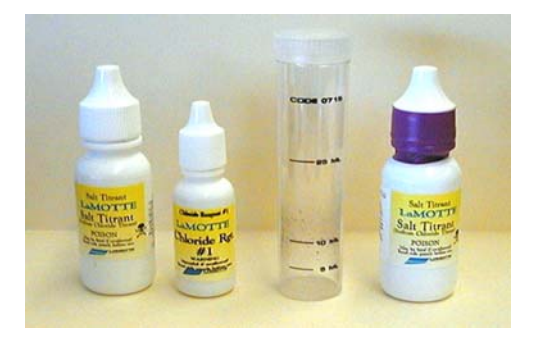

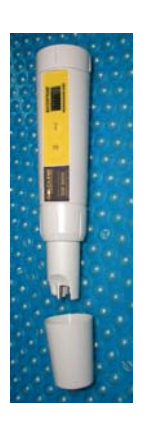

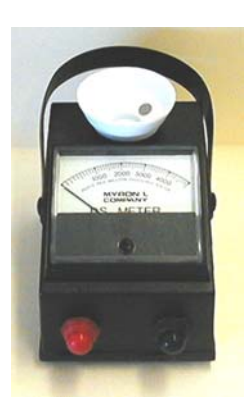

### Stabilizer

#### Pounds and (Kg) of Stabilizer (Cyanuric Acid) for 80 ppm

|                                      |                  |                   |                   |                   |                   | G                 | Gallons a         | nd (Lite          | rs) of Poo        | ol/Spa wa         | ter                |                    |                    |                    |                    |                    |                    |
|--------------------------------------|------------------|-------------------|-------------------|-------------------|-------------------|-------------------|-------------------|-------------------|-------------------|-------------------|--------------------|--------------------|--------------------|--------------------|--------------------|--------------------|--------------------|
| Current<br>Stabilizer<br>Level (ppm) | 8,000<br>(30000) | 10,000<br>(37500) | 12,000<br>(45000) | 14,000<br>(52500) | 16,000<br>(60000) | 18,000<br>(67500) | 20,000<br>(75000) | 22,000<br>(82500) | 24,000<br>(90000) | 26,000<br>(97500) | 28,000<br>(105000) | 30,000<br>(112500) | 32,000<br>(120000) | 34,000<br>(127500) | 36,000<br>(135000) | 38,000<br>(142500) | 40,000<br>(150000) |
| 0 ppm                                | 5.3<br>(3.6)     | 6.7<br>(4.3)      | 8.0<br>(3.6)      | 9.4<br>(4.3)      | 10.7<br>(4.9)     | 12.0<br>(5.4)     | 13.4<br>(6.1)     | 14.7<br>(6.7)     | 16.0<br>(7.3)     | 17.3<br>(7.9)     | 18.7<br>(8.5)      | 20.0<br>(9.1)      | 21.3<br>(9.7)      | 22.7<br>(10.3)     | 24.0<br>(10.9)     | 25.3<br>(11.5)     | 26.7<br>(12.0)     |
| 10 ppm                               | 4.7<br>(3.2)     | 5.8<br>(3.7)      | 7.0               | 8.2<br>(3.7)      | 9.4<br>(4.3)      | 10.5<br>(4.8)     | 11.7<br>(5.3)     | 12.9<br>(5.9)     | 14.0<br>(6.4)     | 15.2<br>(6.9)     | 16.4<br>(7.4)      | 17.2<br>(8.0)      | 18.7<br>(8.5)      | 19.8<br>(9.0)      | 21.0<br>(9.5)      | 22.2<br>(10.0)     | 23.3<br>(10.5)     |
| 20 ppm                               | 4.0              | 5.0<br>(3.2)      | 6.0<br>(2.7)      | 7.0 (3.2)         | 8.0<br>(3.6)      | 9.0<br>(2.2)      | 10.0<br>(4.5)     | 11.0<br>(5.0)     | 12.0<br>(5.4)     | 13.0<br>(5.9)     | 14.0<br>(6.4)      | 15.0<br>(6.8)      | 16.0<br>(7.2)      | 17.0<br>(7.7)      | 18.0<br>(8.1)      | 19.0<br>(8.6)      | 20.0<br>(9.0)      |
| 30 ppm                               | 3.3<br>(2.3)     | 4.2 (2.7)         | 5.0<br>(2.3)      | 5.9<br>(2.7)      | 6.7<br>(3.0)      | 7.5<br>(3.4)      | 8.4<br>(3.8)      | 9.2<br>(4.2)      | 10.0<br>(4.5)     | 10.8<br>(4.9)     | 11.7<br>(5.2)      | 12.5<br>(5.6)      | 13.3<br>(6.0)      | 14.2<br>(6.3)      | 15.0<br>(6.7)      | 15.8<br>(7.1)      | 16.7<br>(7.5)      |
| 40 ppm                               | 2.7              | 3.3               | 4.0 (1.8)         | 4.7               | 5.4               | 6.0<br>(2.7)      | 6.7<br>(3.0)      | 7.4 (3.3)         | 8.0<br>(3.6)      | 8.7<br>(3.9)      | 9.3<br>(4.2)       | 10.0<br>(4.5)      | 10.7<br>(4.8)      | 11.3<br>(5.1)      | 12.0<br>(5.4)      | 12.7<br>(5.7)      | 13.3<br>(6.0)      |
| 50 ppm                               | 2.0 (1.4)        | 2.5               | 3.0<br>(1.4)      | 3.5 (1.6)         | 4.0 (1.8)         | 4.5<br>(2.0)      | 5.0<br>(2.3)      | 5.5<br>(2.5)      | 6.0<br>(2.7)      | 6.5<br>(2.9)      | 7.0<br>(3.2)       | 7.5<br>(3.4)       | 8.0<br>(3.6)       | 8.5<br>(3.9)       | 9.0<br>(4.1)       | 9.5<br>(4.3)       | 10.0<br>(4.5)      |
| 60 ppm                               | 1.3              | 1.7               | 2.0               | 2.3               | 2.7 (1.2)         | 3.0               | 3.3               | 3.7               | 4.0 (1.8)         | 4.3<br>(2.0)      | 4.7<br>(2.1)       | 5.0<br>(2.3)       | 5.3<br>(2.4)       | 5.7<br>(2.6)       | 6.0<br>(2.7)       | 6.3<br>(2.8)       | 6.7<br>(3.0)       |
| 70 ppm                               | 0.7 (.45)        | 0.8 (.54)         | 1.0 (.45)         | 1.2<br>(.54)      | 1.4 (.64)         | 1.5 (.68)         | 1.7 (.77)         | 1.8<br>(.82)      | 2.0<br>(.91)      | 2.2 (1.0)         | 2.3<br>(1.1)       | 2.5<br>(1.2)       | 2.7<br>(1.2)       | 2.8<br>(1.3)       | 3.0<br>(1.3)       | 3.2<br>(1.4)       | 3.3<br>(1.5)       |
| 80 ppm                               | 0.0              | 0.0               | 0.0               | 0.0               | 0.0               | 0.0               | 0.0               | 0.0               | 0.0               | 0.0               | 0.0                | 0.0                | 0.0                | 0.0                | 0.0                | 0.0                | 0.0                |

- Salt and stabilizer levels tend to drop together
- If you have to add salt then you will have to add stabilizer

# **Maintenance**

### **Turbo Cell Maintenance**

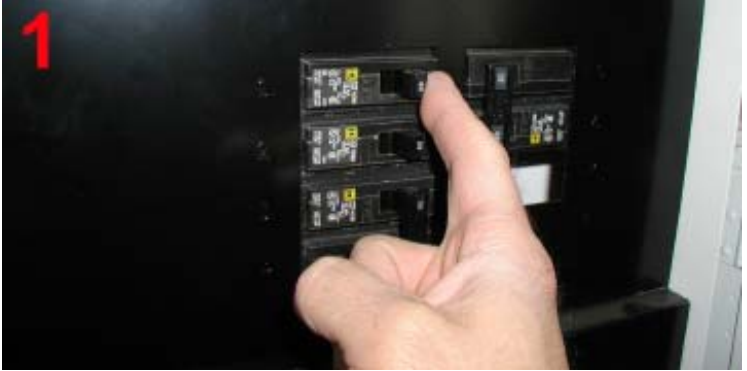

**TURN POWER OFF** Turn off the filter pump and input power to control.

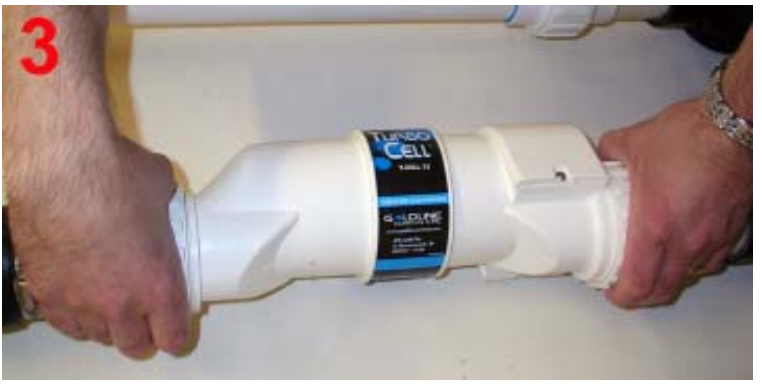

#### REMOVE CELL FROM POOL PLUMBING

Remove the cell from the pool plumbing by loosening both unions with your hands. Never tighten or loosen unions with tools.

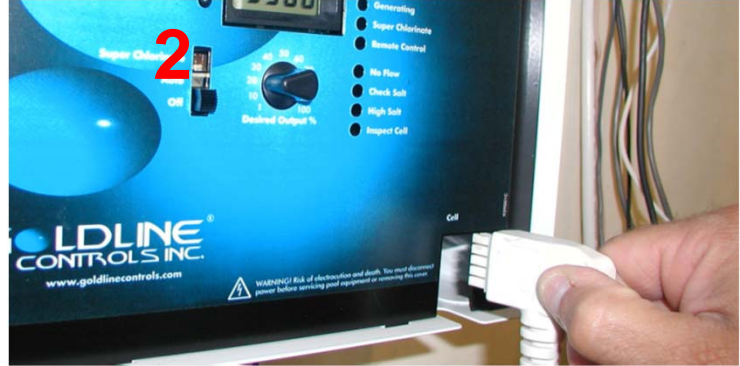

**DISCONNECT CELL CABLE** Open cover and unplug the cell cable from the control

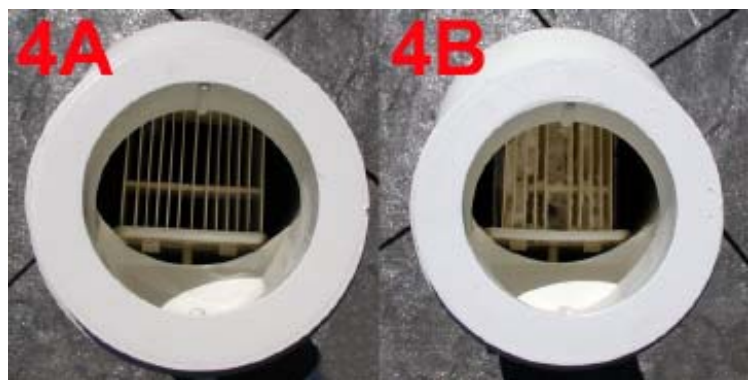

### INSPECT CELL FOR CALCIUM DEPOSITS

Inspect for white deposits on the plates inside of the cell and around studs. If no deposits are found (Fig. 4A), the cell does not require cleaning and can be re-installed. Reverse steps 1-3.

### **Turbo Cell Maintenance**

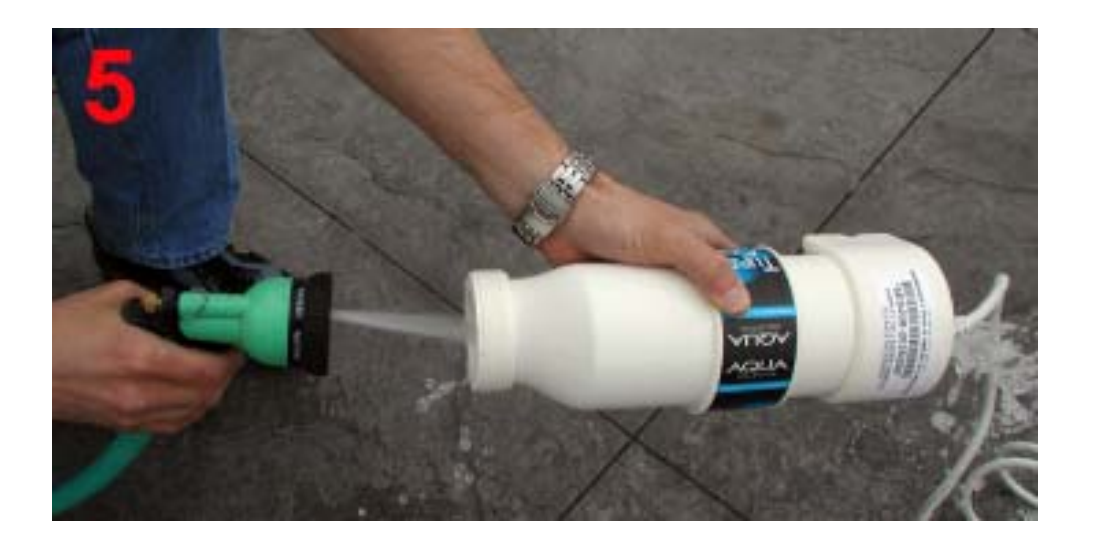

#### SPRAY CELL WITH HIGH PRESSURE

Spray high pressure water from a garden hose into one end of the cell and then the other end. The cell deposits should now be removed, re-install by reversing steps 1-3.

If the deposits cannot be removed by spraying, go to step 6.

### **Turbo Cell Maintenance**

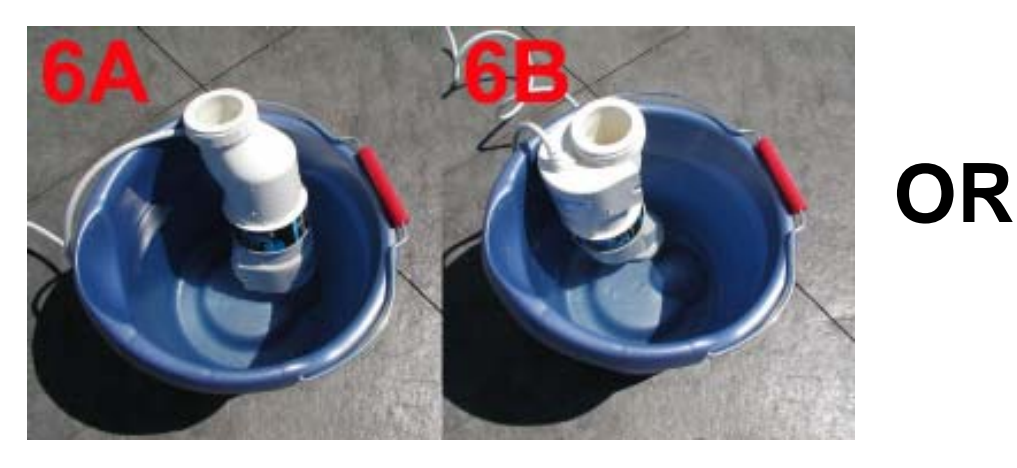

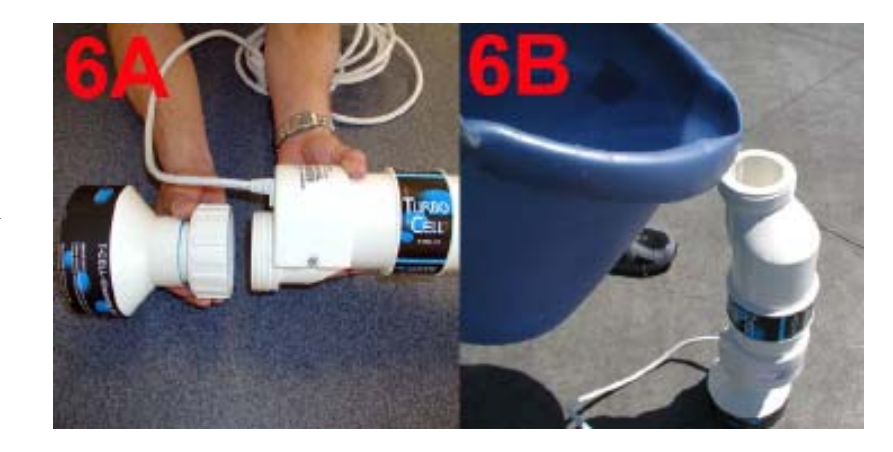

- SOAK IN WATER & MURIATIC ACID SOLUTION

   2 parts water, 1 part muriatic acid
   ALWAYS ADD ACID TO WATER, NEVER WATER TO ACID.
- Let the water acid mixture remain in the cell until the foaming action stops (typically 5 to 15 minutes)
- Once the foaming action stops, empty the cell
- Re-inspect cell. Repeat cleaning procedure if necessary
- Rinse cell with fresh water and replace in plumbing line. Hand tighten unions before restoring power to filter pump
- May re-use the water acid mixture multiple times
- Follow chemical manufacturers recommendations when storing or disposing of the water acid solution

# Aqua Rite Quick Reference Guide

- Installation
  - Plumbing
  - Electrical
  - Communication
- Operation
  - Remote Control
  - Main Switch
  - Desired Output Dial
  - Diagnostics Button
  - Led Indicators

- Water Chemistry
- Salt Chart
- Pool Sizing
- Saturation Index
- Stabilizer Chart

# **Troubleshooting**

## Troubleshooting

|   | Diagno  | stics menu <u>Typical values</u>                    |
|---|---------|-----------------------------------------------------|
|   | Default | Salinity PPM (default display) 2700 - 3400          |
| 1 | <br>1.  | Water temp 50 - 104                                 |
|   | 2.      | Cell voltage 22.0 - 26.0                            |
|   | 3.      | Cell current 4.80 - 7.90                            |
|   | 4.      | Desired Output % 5P - 100P                          |
|   | 5.      | Instant salinity PPM (shows as negative) 2700 - 340 |
|   | 6.      | Product name (used with Remote Control AL-0 - AL-   |
|   | 7.      | Software revision r1.02 - r1.40                     |
|   |         |                                                     |

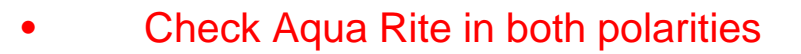

.

- Cycle "Mode" switch Auto  $\rightarrow$  Off  $\rightarrow$  Auto
- Wait approx. 5 seconds for Aqua Rite to start generating
- Wait another 20-30 seconds for readings to stabilize

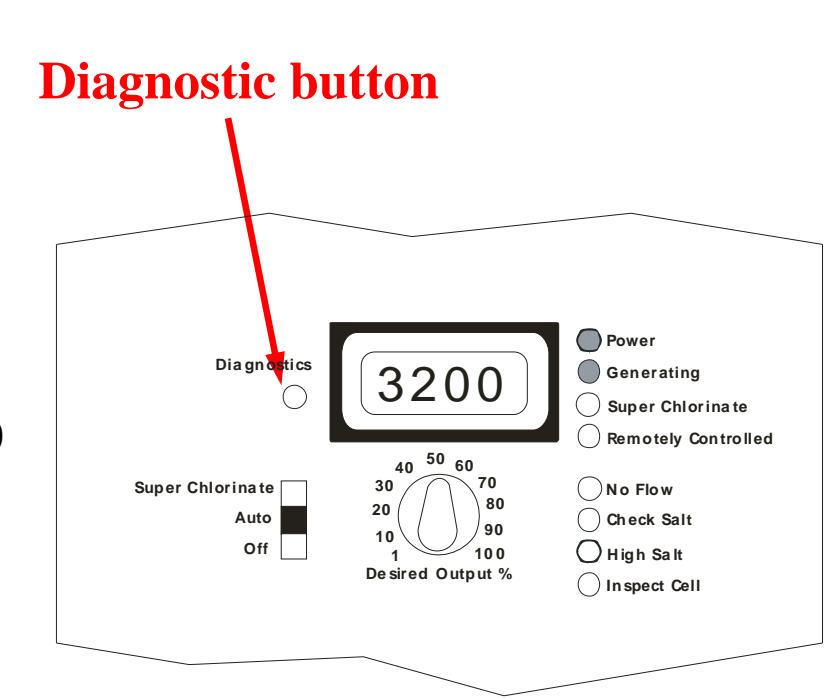

Refer to color coded help sheets corresponding to boxes with colored outlines for more details.

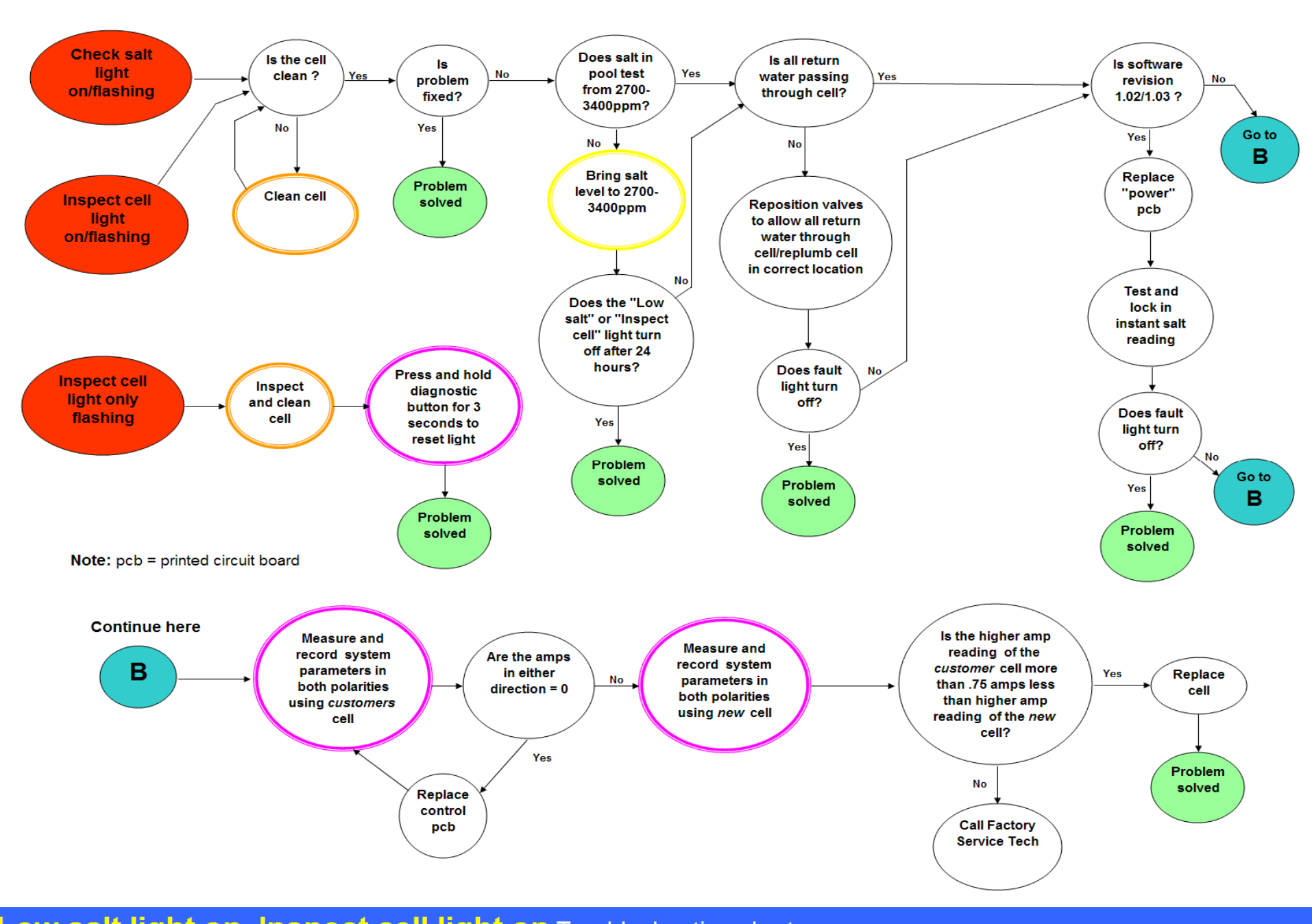

Low salt light on, Inspect cell light on Troubleshooting chart

Rev 2.10

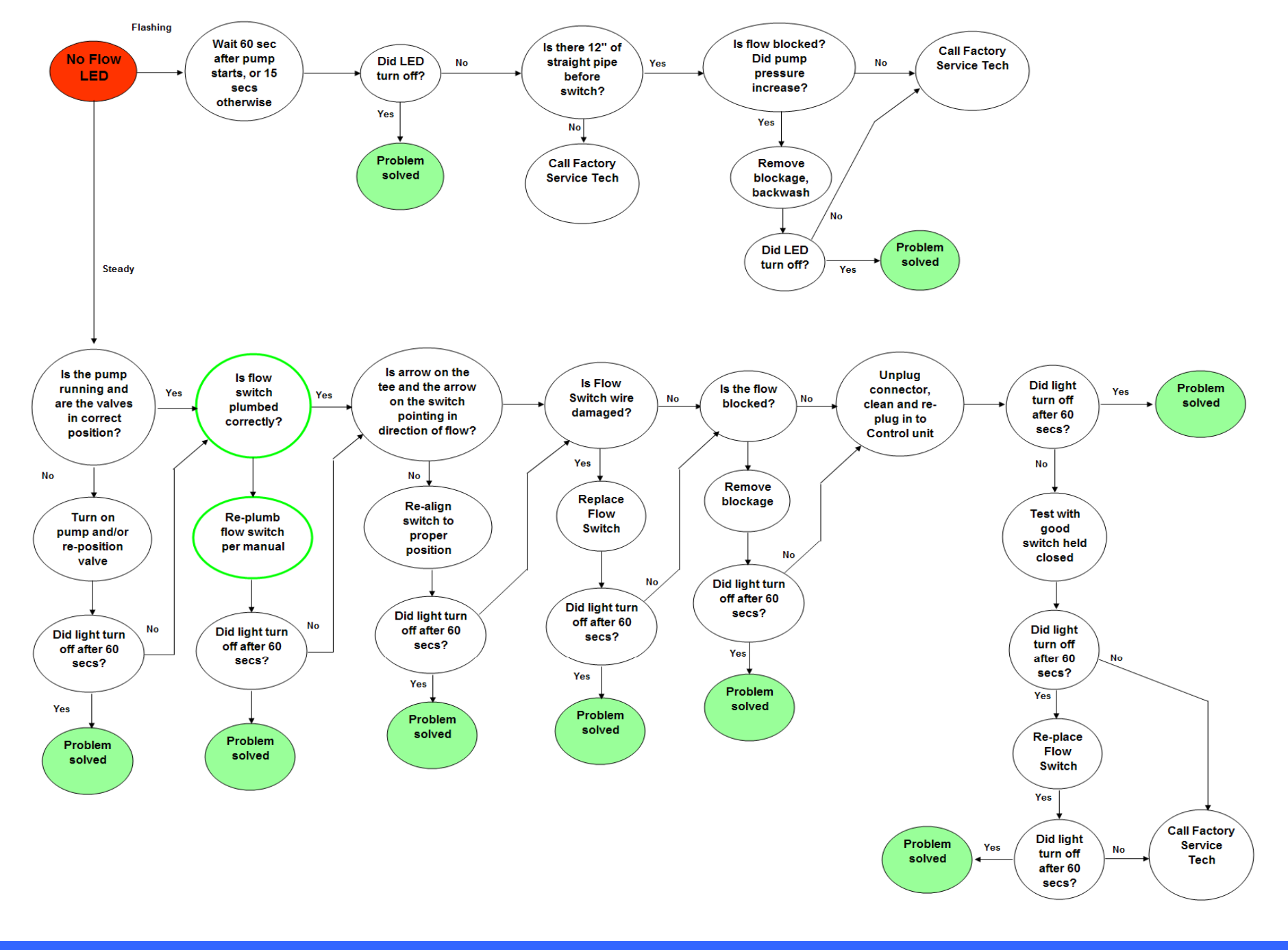

No Flow light on Troubleshooting chart

Rev 2.10

#### No Lights on Troubleshooting chart

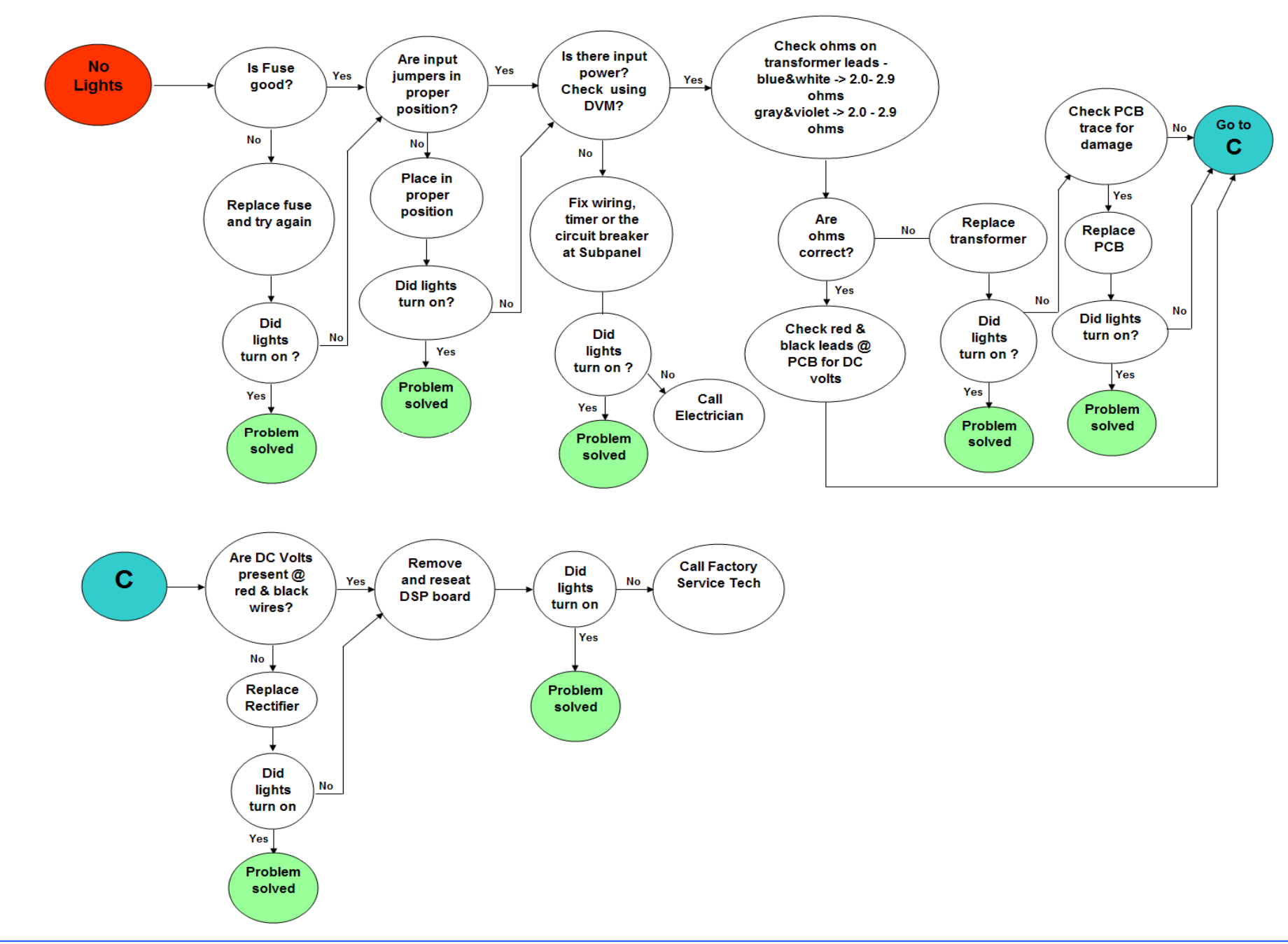

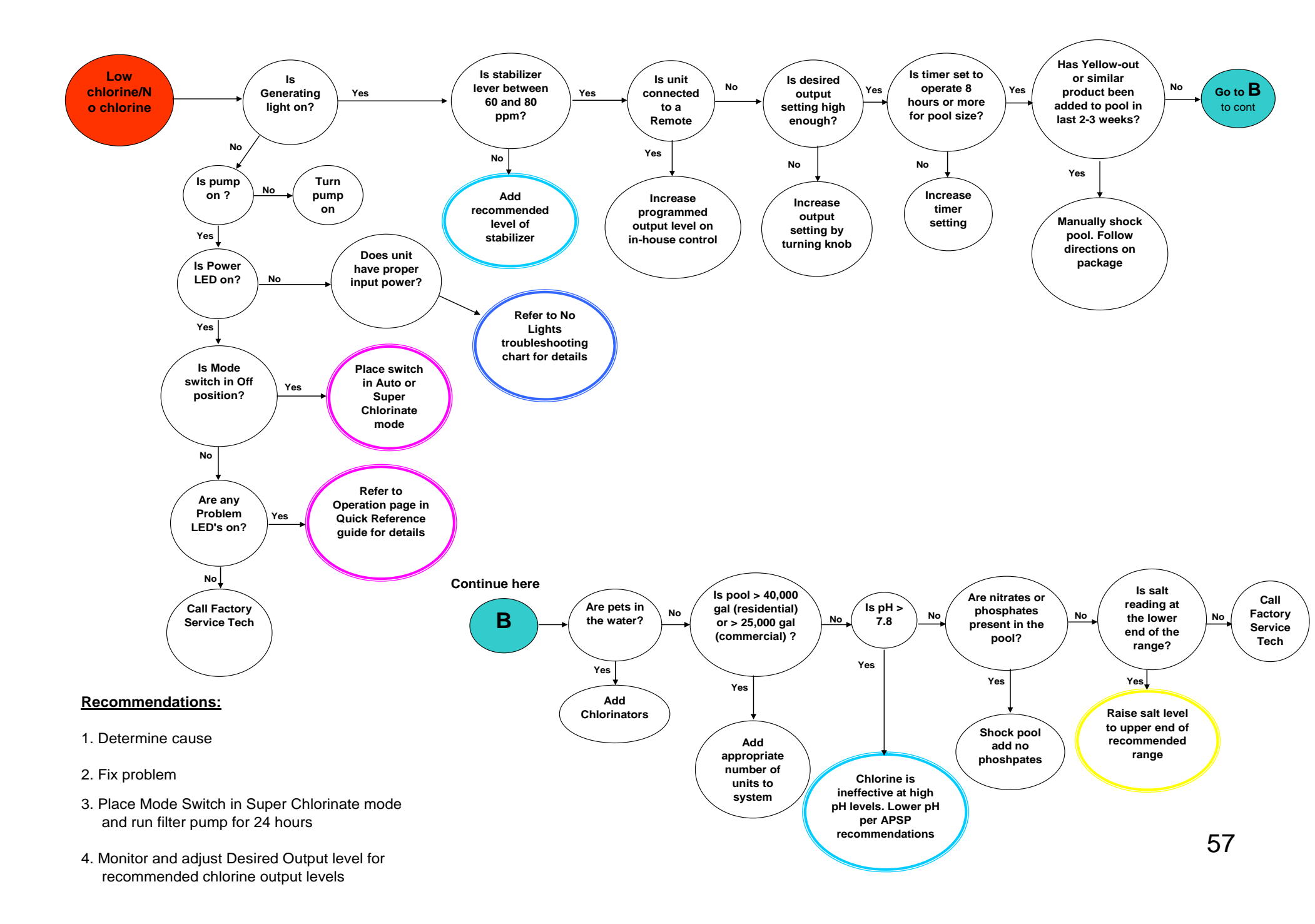

# **Electronic Components**

**Rectifiers** 

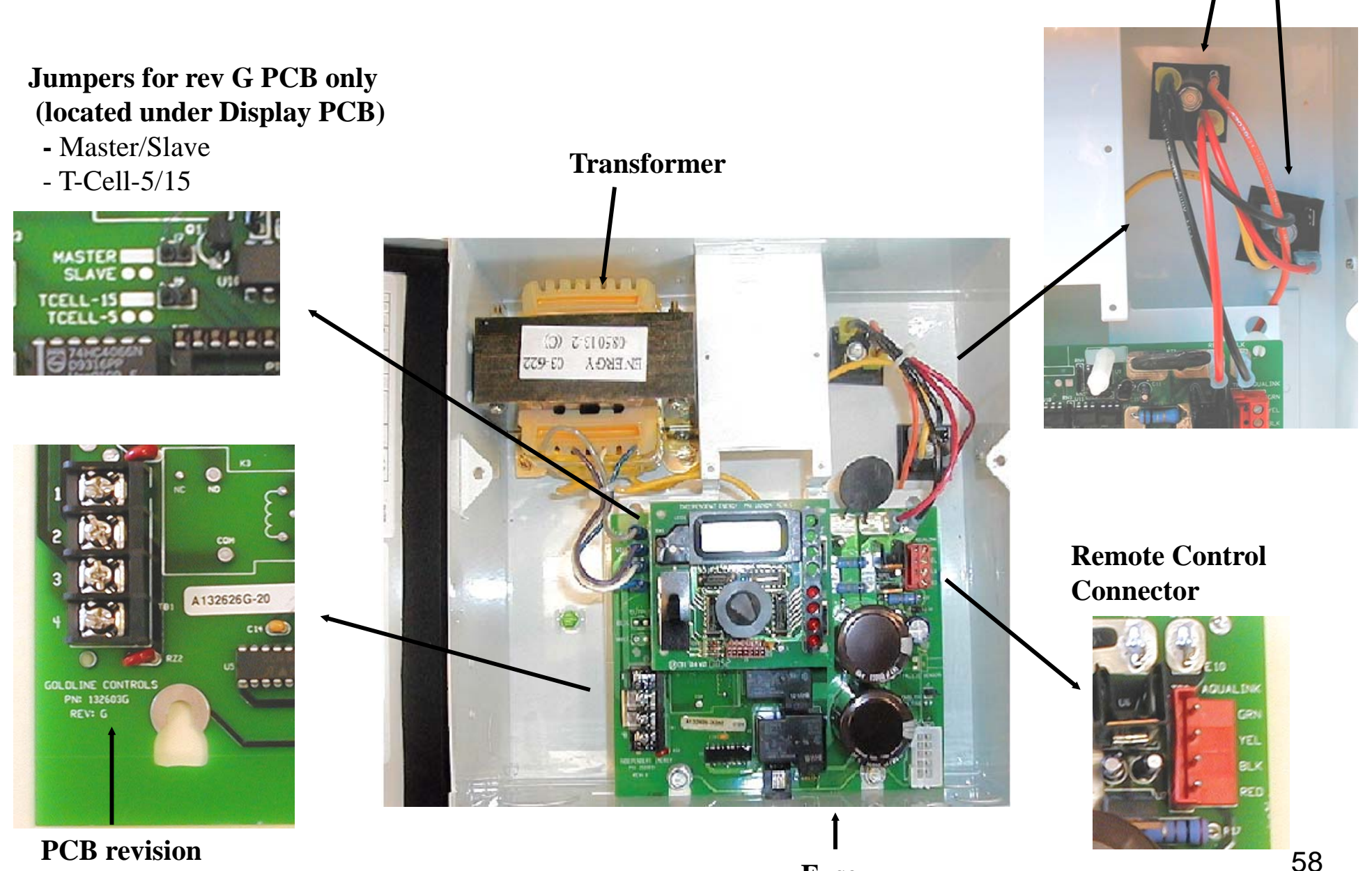

# **Electronic Components**

**Rectifiers** 

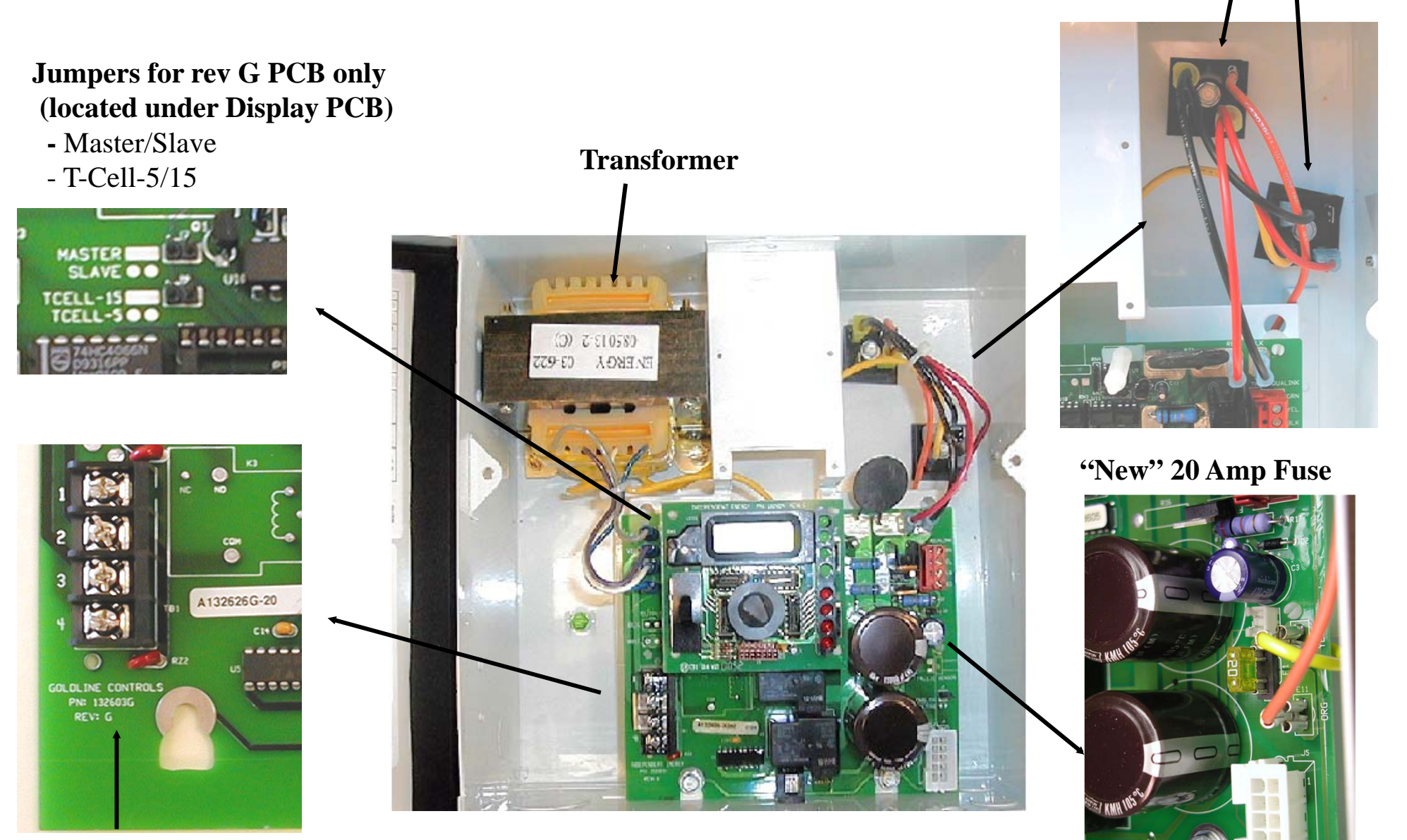

**PCB** revision

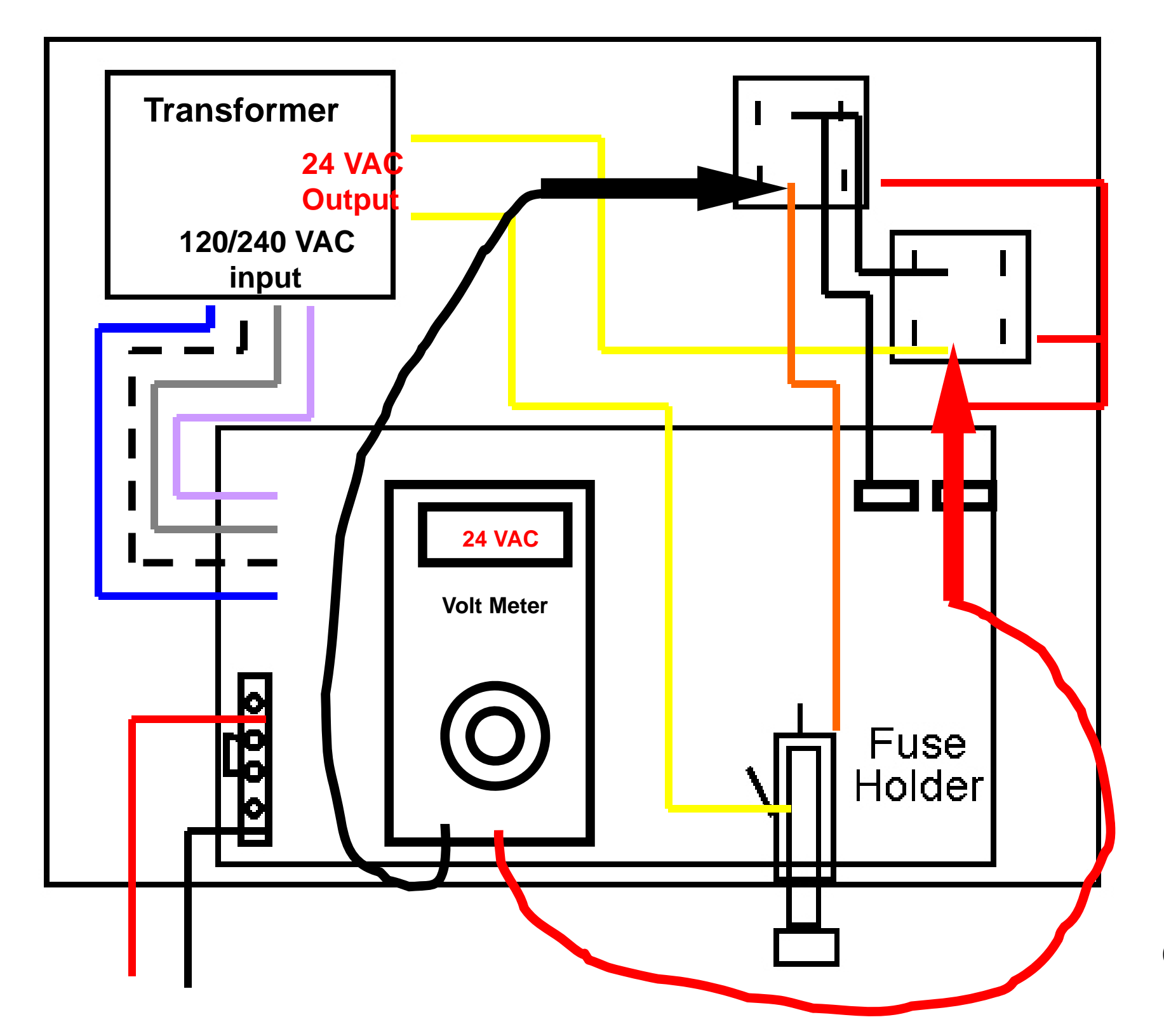

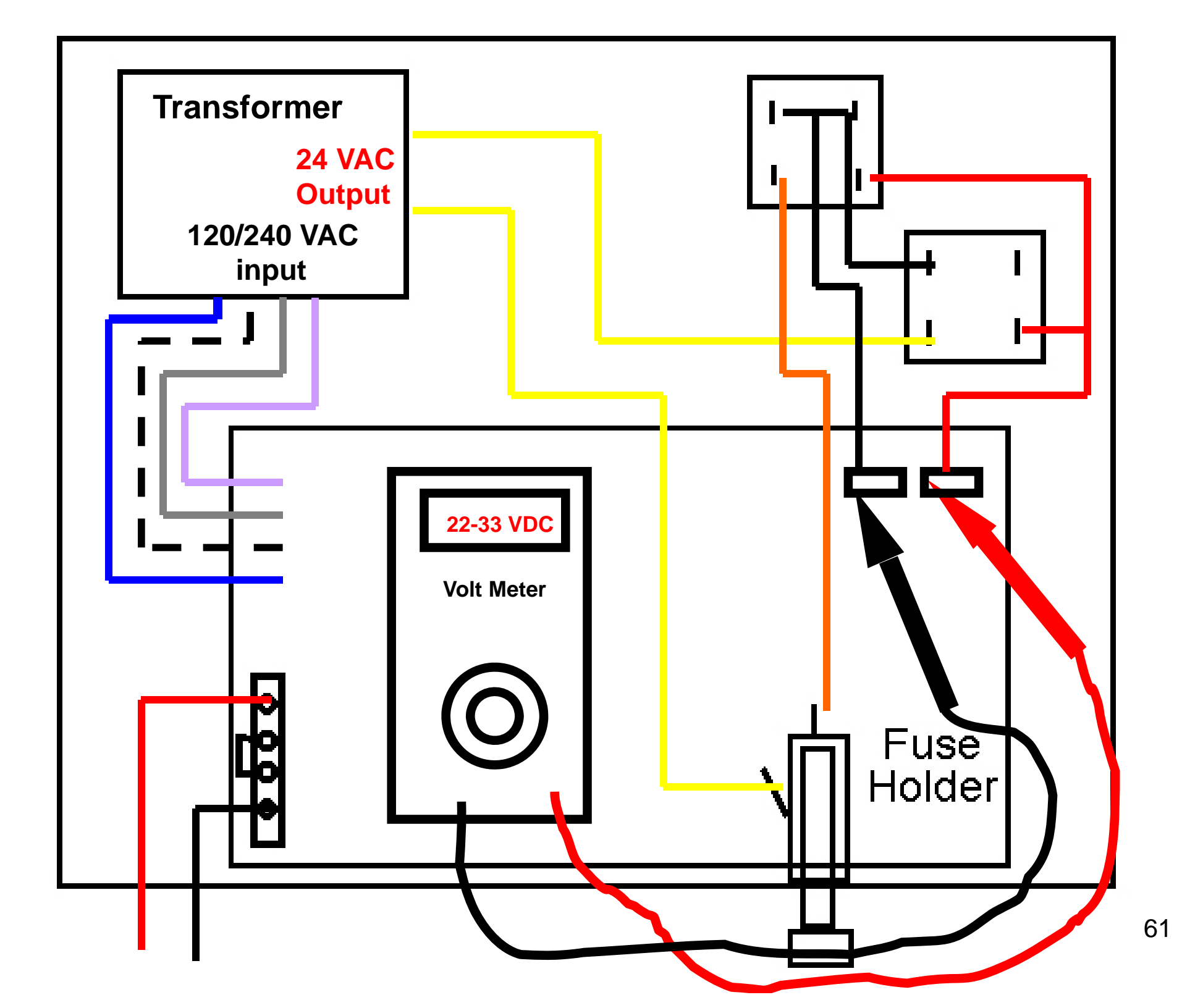

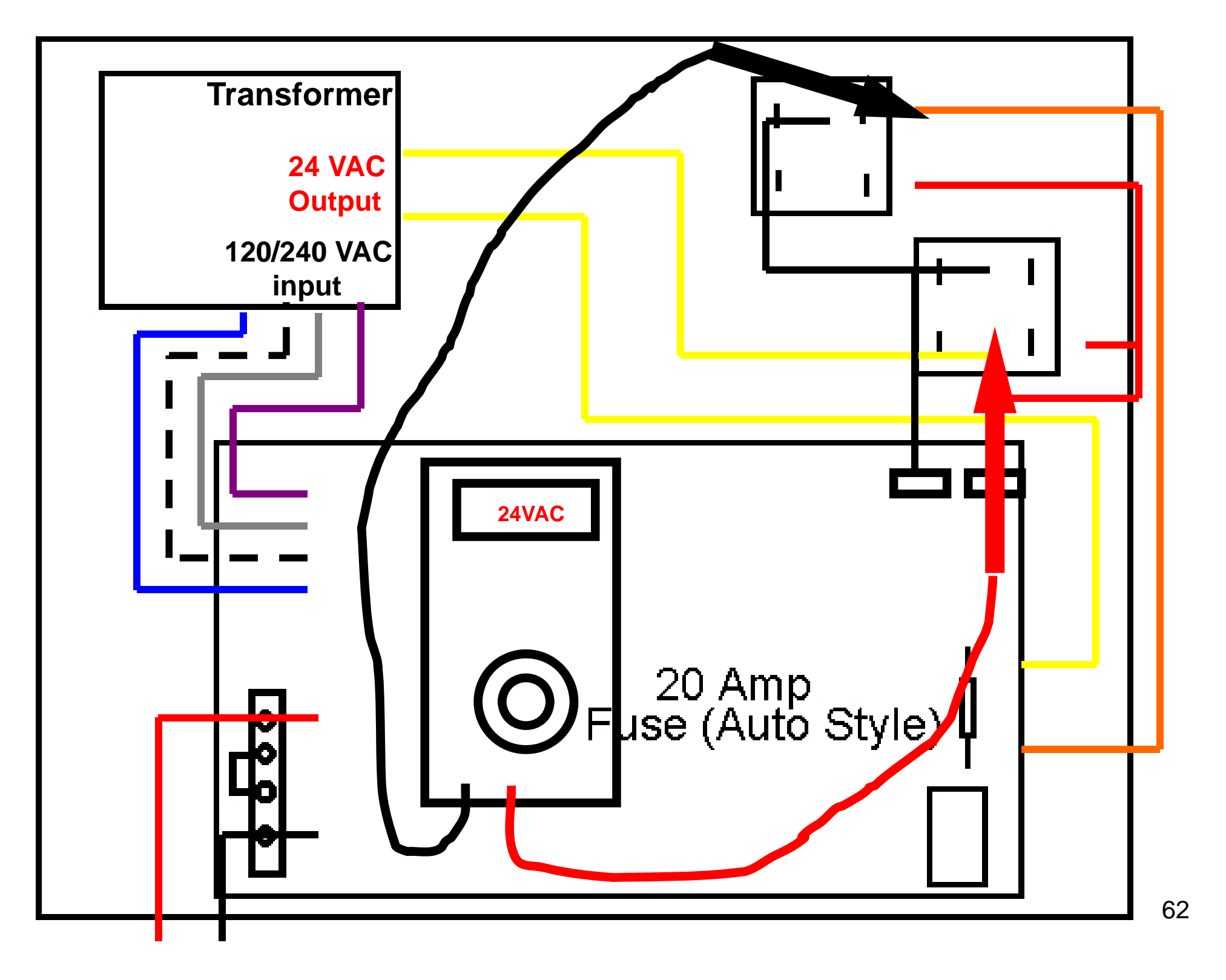

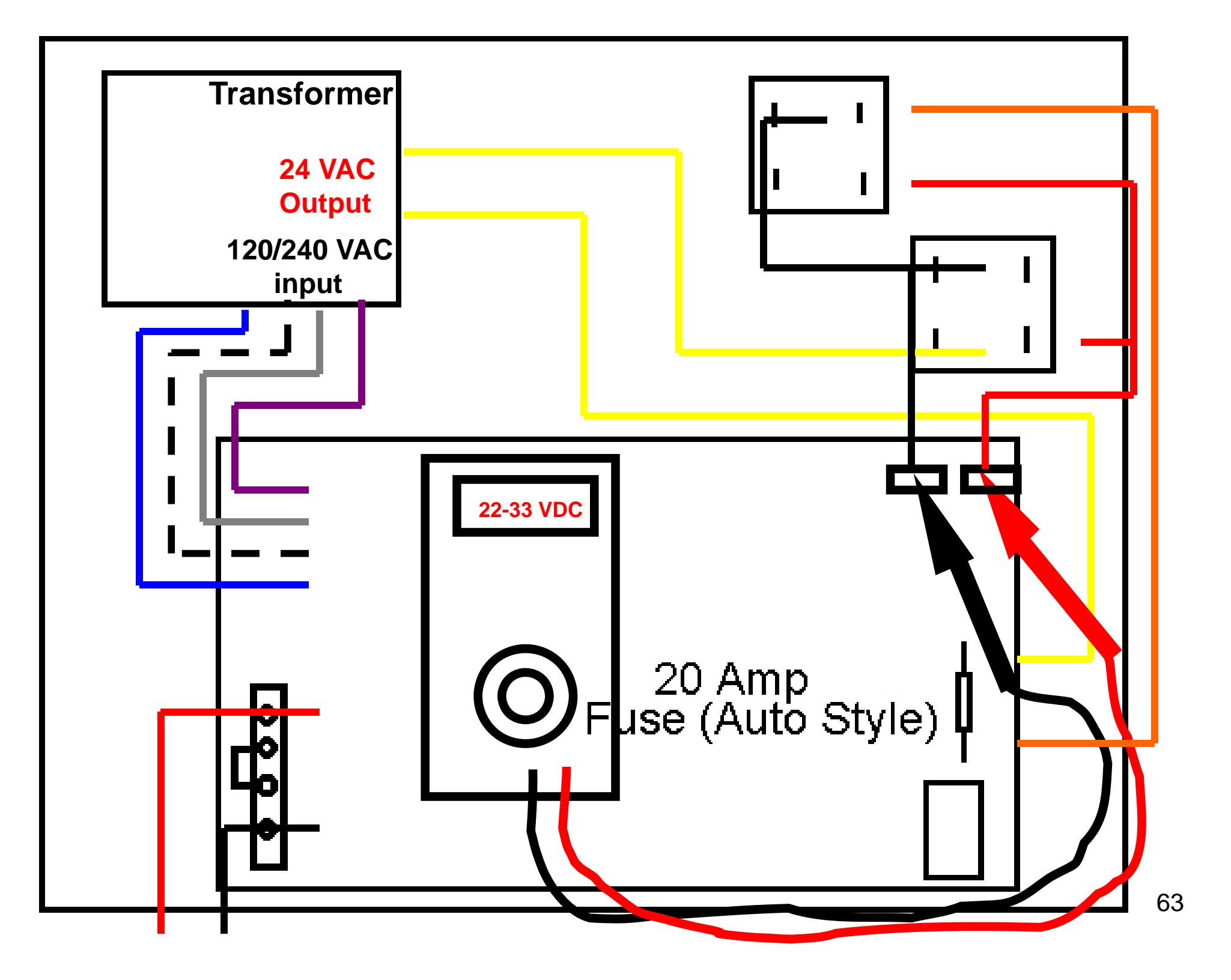

# Summary

- Ensure System is installed properly
- Use the Manual
- Follow the Troubleshooting Charts, especially when testing cells
- Validate proper water chemistry

# Salt & Water Chemistry

 Converting Common Table Salt into Chlorine sodium chloride → hypochlorous acid (NaCL)
 (HOCL)

Tri-Chlor (90%) Di-Chlor (60%) Calcium Hypochlorite (65%) → Hypochlorous Acid → Salt Sodium Hypochlorite (10%) (HOCI) Chlorine Gas (100%)

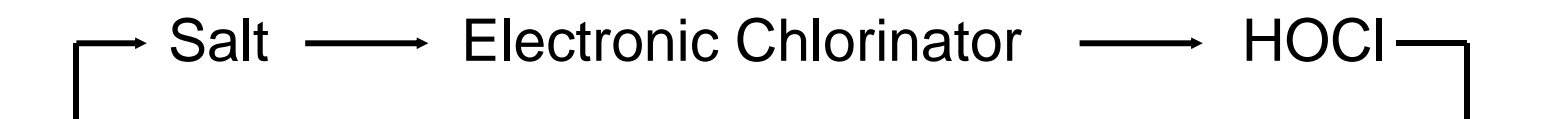

CI)

(Na)

+

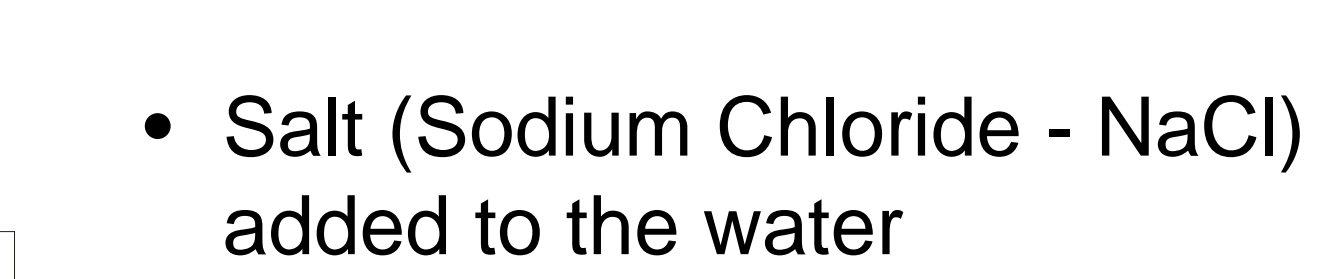

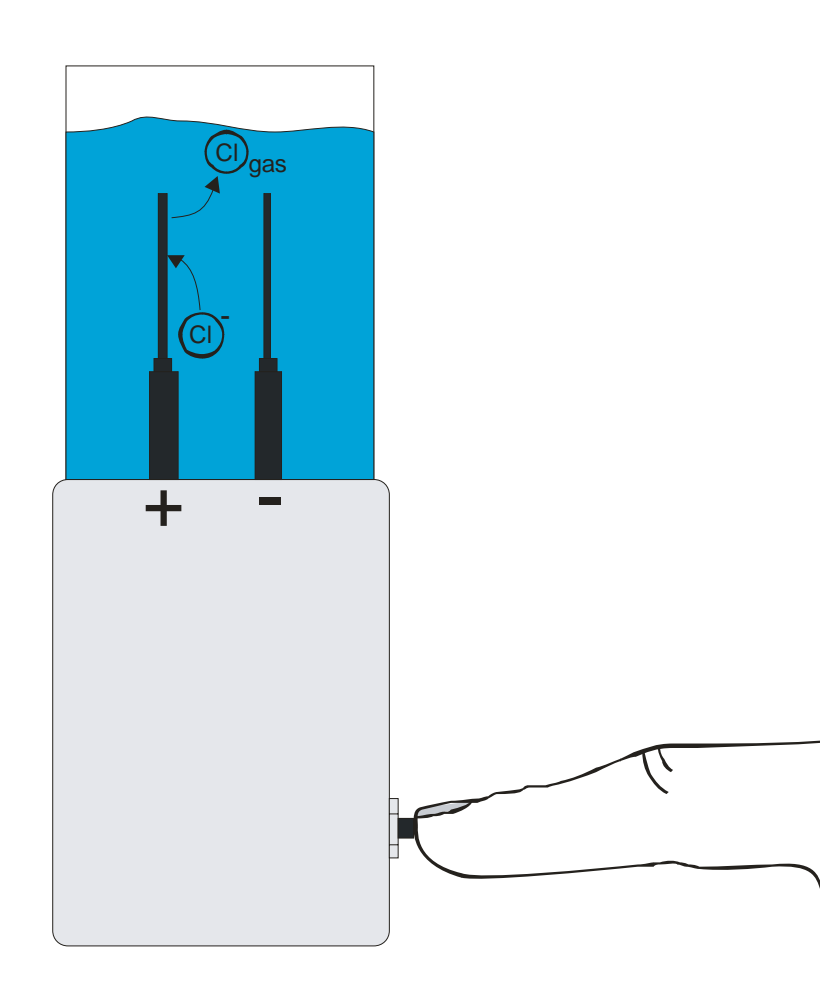

- Voltage is applied which starts current flow
- Chloride ion is released as a gas
- Combines with the water and forms hypochlorous acid (HOCL)

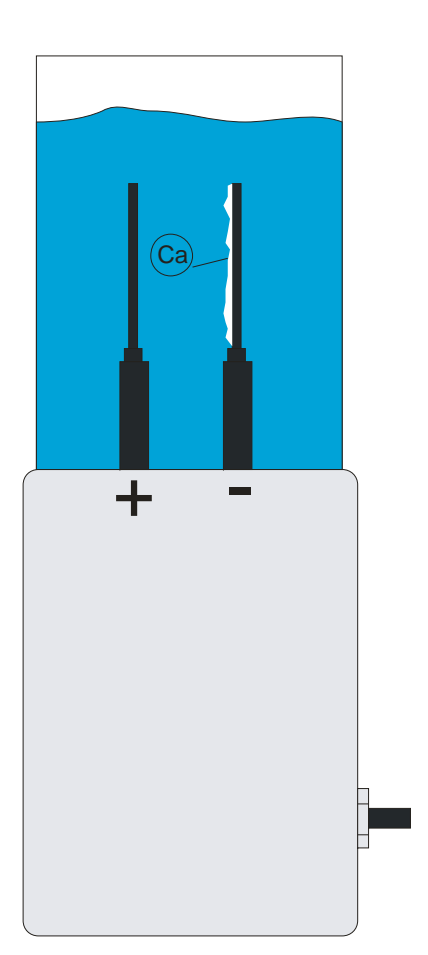

• Calcium collects on the negative plate

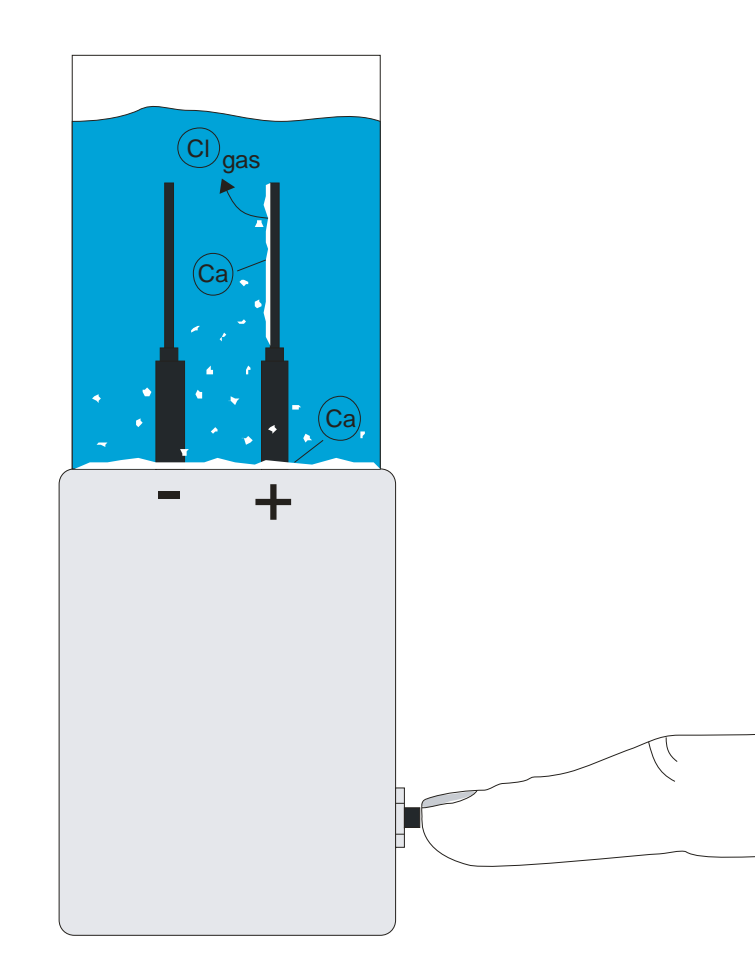

 Reversing polarity causes the calcium to be returned to the water

# Water Chemistry

- APSP Standards
  - Chlorine
  - pH
  - Total Alkalinity
  - Calcium Hardness

- 1.0 3.0 ppm
- 7.2 7.8
- 80 120 plaster
- 125 150 vinyl/fiberglass
- 200 400 plaster
- 175 225 vinyl/fiberglass

- Salt
- Stabilizer

2700 - 3400 ppm 60 - 80 ppm

# Water Chemistry Recommendations

- Maintain the Alkalinity at 80-90 and the pH at 7.2 -7.4
  - Minimizes cell scaling
  - Helps to control pH drift
- Stabilizer/Conditioner should be maintained at 60-80
  - Retains chlorine residual
- Saturation Index of -0.2 to +0.2 is ideal
  - Greater than +0.2 can cause excessive cell scaling
## Water Chemistry Recommendations

- Phosphates should be as close 0 ppb as possible
  - Added by municipalities

- Food for algae

- Nitrates should be 0 ppb
  - Increases chlorine demand
  - Fertilizer and Lawn chemicals

## Salt

- Types of Salt NaCl
  - Course Solar Salt
  - Non Iodized Food Grade Salt
  - Water Softening Salt
  - Morton Swimming Pool Salt
  - Potassium Chloride KCI\*
- Beware of Anti-Caking Agents such Yellow Prussiate of Soda or Sodium Ferrocyanide
  - May cause staining
  - Must be 99% pure

<sup>\*</sup> Must use 17% more than NaCl